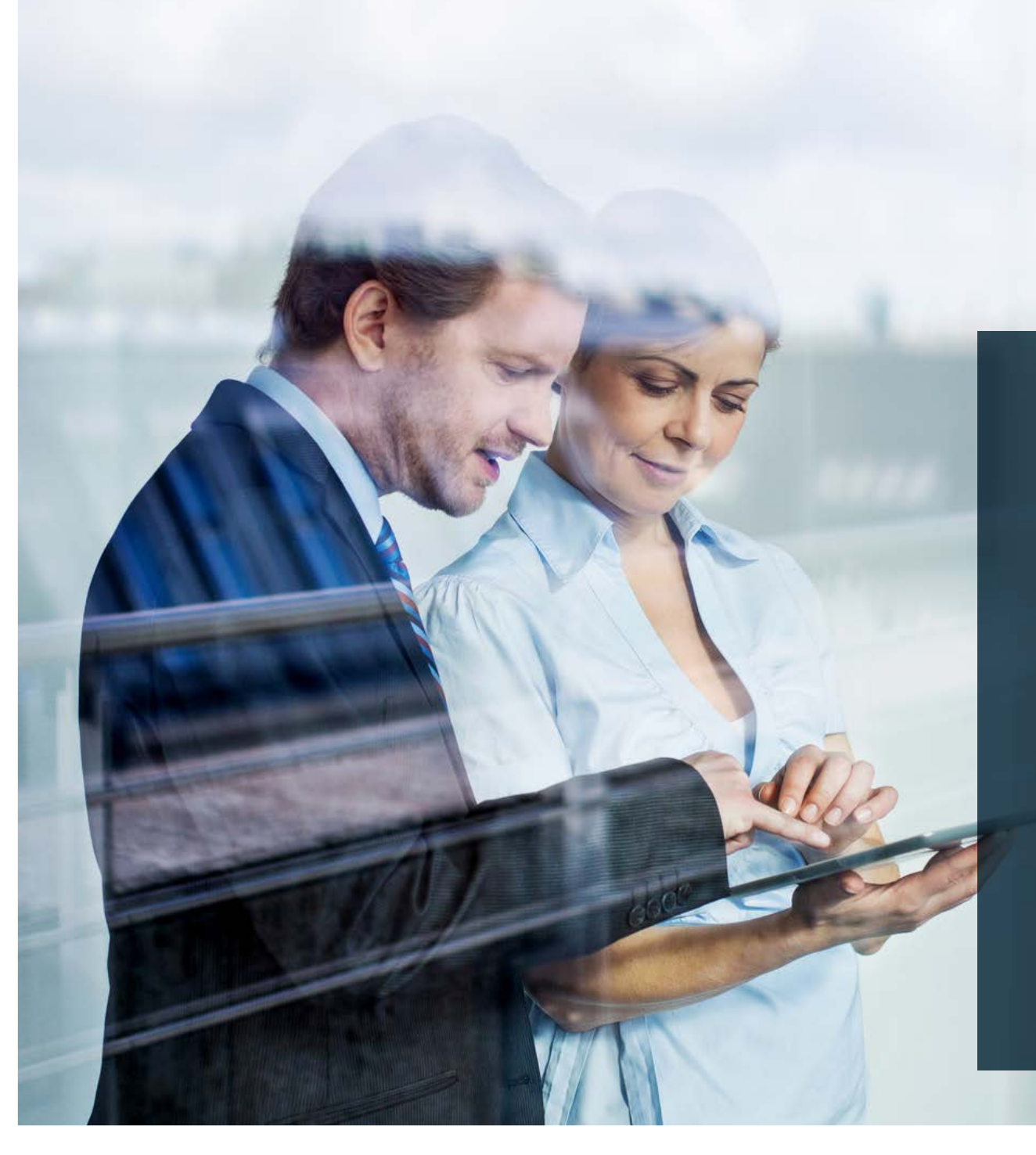

## ✤ ThomasLloyd

Sachwert-Investmentkonto

Die Beraterstrecke für einfaches Kunden-Onboarding

## Beraterstrecke Investmentkonto

Der Prozess der Beraterstrecke für Sie als Vertriebspartner

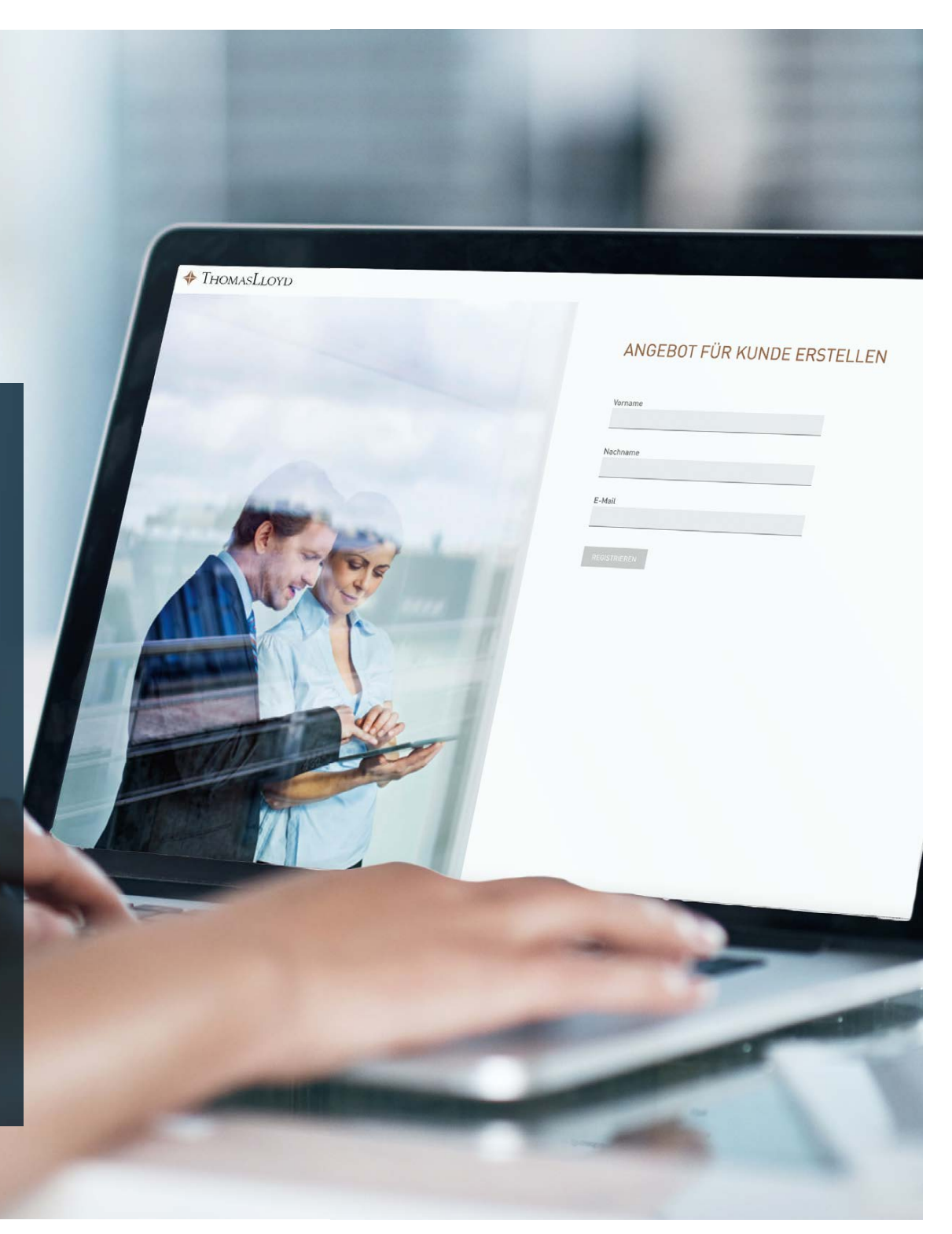

## Der Prozess der Beraterstrecke für Sie als Vertriebspartner

- 1. Loggen Sie sich im Vertriebspartnerportal ein.
- 2. Klicken Sie unter der Rubrik "Anlagevermittlung/-beratung" auf "Beraterstrecke".
- 3. Lesen Sie sich bitte den Text auf der Folgeseite sorgfältig durch.
- 4. Klicken Sie nun auf "Investmentkonto Angebot erstellen".
- 5. Registrieren Sie Ihren Kunden mit Namen, Vornamen und E-Mail-Adresse.
- 6. Vervollständigen Sie auf der Folgeseite die Angaben zu Ihrem Kunden. (verpflichtende Angaben)
- 7. Wählen Sie auf der folgenden Seite die Anlagewährung des Kunden. (verpflichtende Angabe)
- 8. Ergänzen Sie, sofern vorhanden, weitere Angaben zu Ihrem Kunden: z.B. seinen Beruf, seine Erfahrungen im Kapitalanlagesektor sowie seine finanzielle Situation. (optionale Angaben)
- 9. Wählen Sie nun die Höhe des Anlagebetrags und geben Sie die Herkunft des zu investierenden Kapitals an. (verpflichtende Angaben)
- 10. Anschließend sehen Sie eine Zusammenfassung Ihrer Angaben.
- 11. Bitte geben sie Ihren persönlichen Promotion Code (Affiliate Code) ein, den Sie vorab oder parallel zum Onboarding-Prozess im VP-Portal wie gewohnt erstellen können. (verpflichtende Angabe)
- 12. Sie gelangen nun auf die Produktauswahlseite. Filtern Sie das Produktangebot hinsichtlich Anlagezielen bzw. Anlageklassen und wählen Sie das oder die gewünschten Anlagelösungen aus.
- 13. Bestätigen Sie anschließend Ihre Auswahl, geben Sie die Investitionssumme zu den ausgewählten Produkten an und klicken Sie auf "Angebot erstellen".
- 14. Kopieren Sie den anschließend generierten (Angebots-)Link und senden Sie diesen mit einer für Sie vorbereiteten Muster-E-Mail oder einem persönlichen Anschreiben an Ihren Kunden.

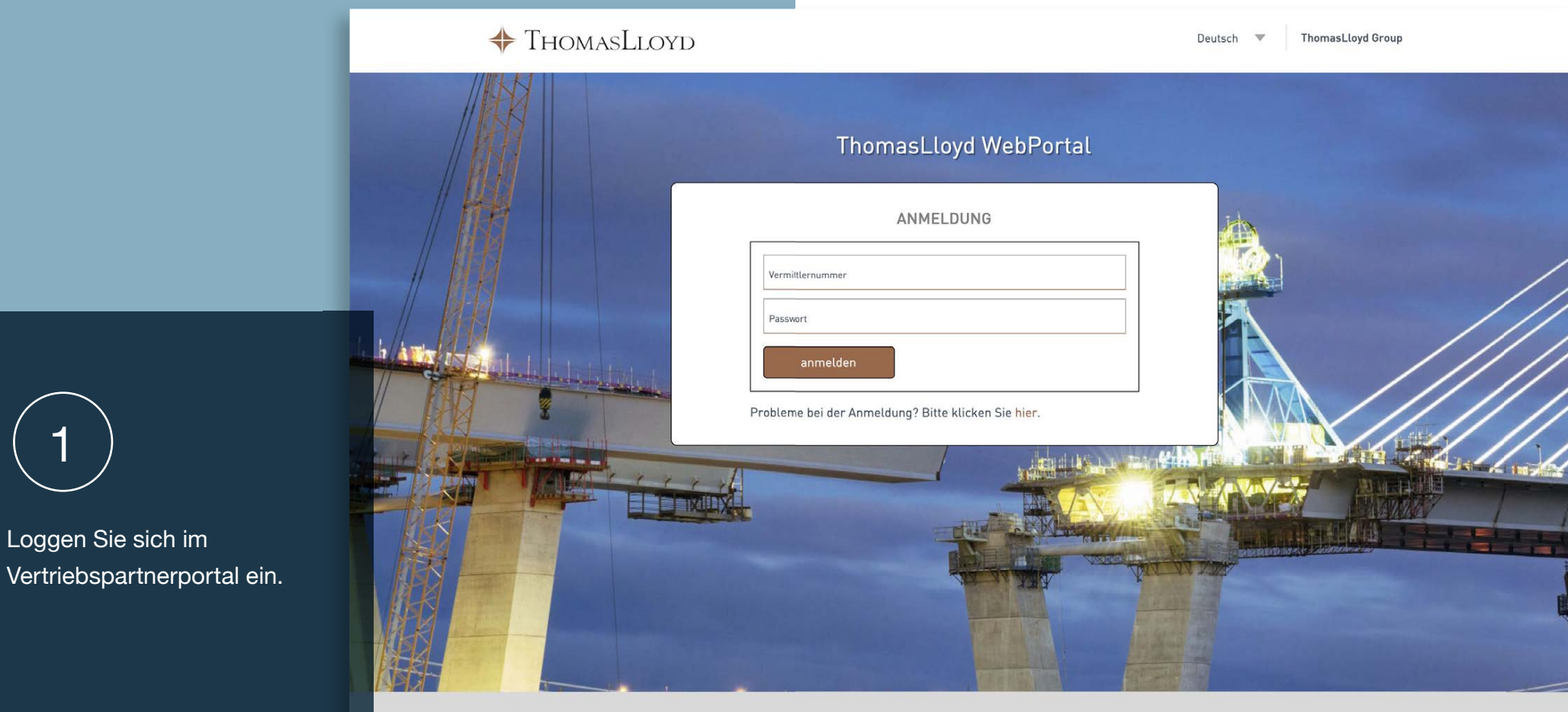

Datenschutz

Dieses Portal wertei Ihre Zugriffe statistisch aus, um mögliche Verbesserungen und Fehler zu ermitteln. Wir protokollieren folgende Daten: aufgerufene Seite, Zeitgunkt, Betriebssystem, Browser und ungefährer Ort. Die gesammelten Informationen werden ausschließlich auf unseren eigenen Servern in Deutschland gespeichert. Die für die Lokalisierung genutzte IP-Adress wird solort nach der Verarbeitung und vor deren Speicherung anonymisiert.

## ✤ ThomasLloyd

Datenschutzerklärung | Datenschutzhinweise DSGVO | Nutzungsbedingungen | Impressum

© 2020 ThomasLloyd Group. All Rights Reserved

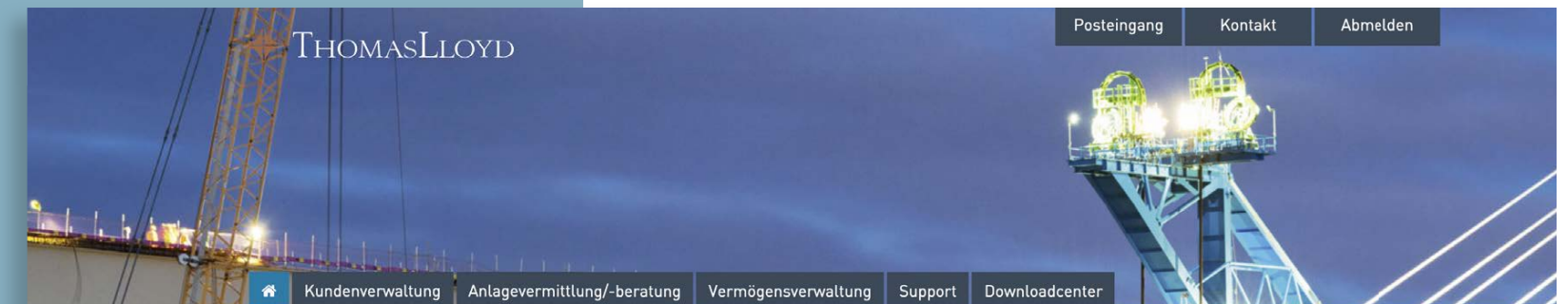

2

Klicken Sie unter der Rubrik "Anlagevermittlung/-beratung" auf "Beraterstrecke".

|                                                     | Potenziale                                     |                   |
|-----------------------------------------------------|------------------------------------------------|-------------------|
| WILLKOMMEN I                                        | Angebotsrechner                                | VERTRIEB:         |
| Wir begrüßen Sie im V                               | Affiliate-Programm                             | omasLloyd         |
| Group.                                              | Finanzintermediäre                             |                   |
| Hier finden Sie alle wie<br>welche Sie in Ihrer Arb | Beraterstrecke<br>Deit bestmöglich unterstutze | aterialien,<br>n. |
| Haben Sie weitere Fra                               | nen oder henötigen Sie weite                   | are Hilfe, dann   |

kontaktieren Sie uns einfach unter 0800 20 68 398.

NUTZEN SIE DIE POTENZIALE MIT UNSEREN AKTUELLEN AKTIONEN FÜR

Ihre ThomasLloyd Group

Persönlicher Vermittlercode

#### SPARTNER DER THOMASLLOYD GROUP

#### NEUESTE DOKUMENTE IM DOWNLOADCENTER

10.07.2020 - TL CTIF SICAV - Gesetzliche Pflichtveröffentlichung Nettoinventarwerte

08.07.2020 - Spezial-Report "Solarportfolio Philippinen" 06/2020 -ThomasLloyd Cleantech Infrastructure Holding GmbH

23.06.2020 - TL SICAV-SIIF Factsheet 05/2020 Deutsch

14.05.2020 - Portfolio Report Q1/2020 - ThomasLloyd Cleantech Infrastructure Fund SICAV

14.05.2020 - Portfolio Report Q1/2020 - ThomasLloyd SICAV SIIF

ZUM DOWNLOADCENTER

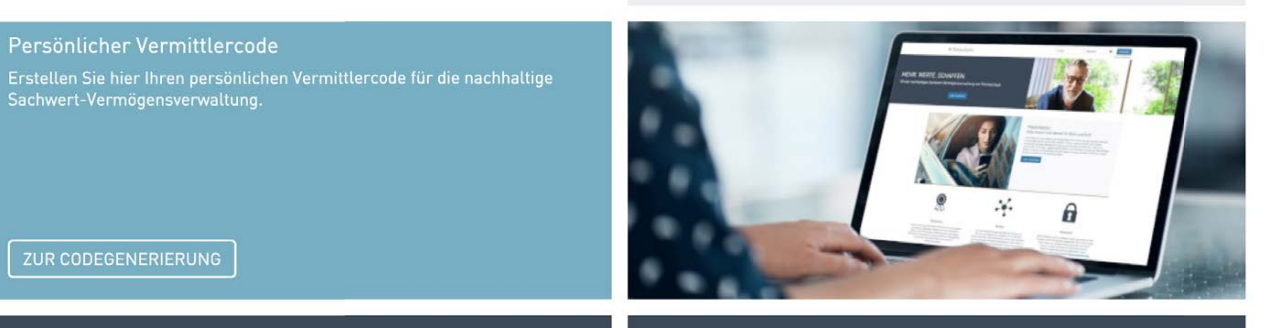

Kundenpotenziale erschließen: ÜBERSICHT IHRER KUNDEN, DIE AKTUELL POTENZIAL VERSPRECHEN (INKL. VORTEILSARGUMENTATION).

## **IHREN VERKAUFSERFOLG!**

Aktuelle Aktionen:

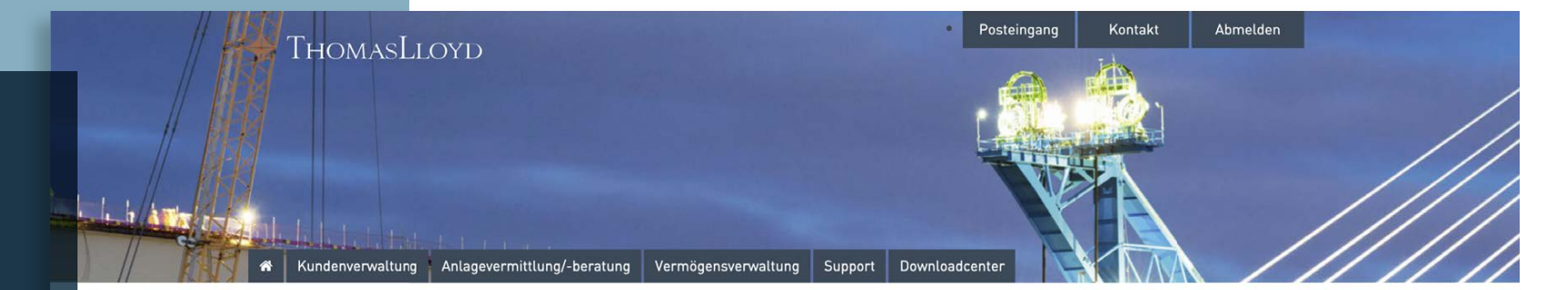

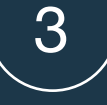

Lesen Sie sich bitte den Text auf der Seite sorgfältig durch.

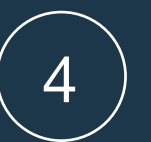

Klicken Sie nun auf "Investmentkonto – Angebot erstellen".

#### DIE BERATERSTRECKE FÜR EINFACHES KUNDEN-ONBOARDING

## PROFITIEREN SIE VON UNSEREM ANGEBOT FÜR SIE UND IHRE KUNDEN: MIT DER BERATERSTRECKE ZUR DIGITALEN VERMÖGENSVERWALTUNG UND DEM INVESTMENTKONTO.

Mit Hilfe dieses exklusiven Prozesses steht es Ihnen innerhalb der Beraterstrecke ab sofort zur Auswahl, dem Onboarding-Prozess und die entsprechende Angebotsabwicklung in nur wenigen Klicks für Ihre Kunden vorzubereiten. Der Kunde selbst muss nach einer kurzen Registrierung nur noch Ihre prüfen, bestätigen und die Identifizierung abschließen.

Dank dieser Option stellen Sie sicher, dass Ihnen die Umsätze Ihrer Kunden und Interessenten, im Rahmen sämtlicher Leistungen der digitalen Investmentplattform von ThomasLloyd zugeordnet werden können und Ihre Kunden auf diesem Weg einen völlig unkomplizierten Prozess bis hin zur Depoteröffnung erleben dürfen.

Ihre persönlichen Vermittlerdaten werden dabei direkt bei der Angebotserstellung übermittelt. Optional haben Sie zudem die Möglichkeit, auch individuelle Vergütungsvereinbarungen in Ihrem Angebot zu hinterlegen.

#### Prozess zu Ihrer individuellen Angebotserstellung

- Klicken Sie auf den Button "Angebot erstellen"
- Geben Sie sämtliche Ihnen bekannten Kundendaten ein
- Geben Sie optional einen Promotion Code mit den von Ihnen gewählten Sonderkonditionen ein
- · Bitte beachten Sie: Die Anlagestrategie selbst kann nicht manuell angepasst werden
- Schliessen Sie den Onboarding-Prozess ab in dem Sie auf "Angebot fertigstellen" klicken
- Kopieren Sie den Link und/oder senden diesen mit einem für Sie angefertigten und anpassbaren Musteranschreiben an Ihre(n) Kunden

#### Der Prozess für Ihren Kunden

- Der Kunde klickt auf den Link, den Sie ihm zur Verfügung gestellt haben
- Nach Klick hat er die Möglichkeit, seine E-Mail-Adresse anzugeben und unsere Datenschutzbestimmungen zu bestätigen
- Der Kunde erstellt sich ein persönliches Passwort, mit welchem er sich künftig global auf der digitalen Investmentplattform von ThomasLloyd einloggen kann
- Der Kunde sieht eine Zusammenfassung seiner Daten, die Sie bereits f
  ür ihn ausgef
  üllt haben
- Sämtliche Kundendaten müssen durch den Kunden selbst geprüft und ggf. vervollständigt oder korrigiert werden und anschließend von ihm bestätigt werden.
- Der Kunde selbst erhält sämtliche Dokumente sowie seine Verträge und wird zur digitalen Identifizierung via ITM oder idnow weitergeleitet
- Nach erfolgreicher Identifizierung und Prüfung sämtlicher Daten wird der Depot-Eröffnungsprozess eingeleitet.

Mit seinen Zugangsdaten kann der Kunde wie gewohnt sämtliche exklusiven Services der digitalen Investmentplattform nutzen. ThomasLloyd wird ihn dazu auch gesondert via E-Mail informieren.

Investmentkonto-Angebot erstellen

## 5

Registrieren Sie Ihren Kunden mit Namen, Vornamen und E-Mail-Adresse.

Wichtiger Hinweis:

Support.

Die aktuelle Version der Beraterstrecke sieht ausschließlich das Onboarding von Neukunden vor.

 Bitte überprüfen Sie daher vor Einstieg in die Beraterstrecke, ob der Kunde bereits Interessent bzw. Bestandskunde von ThomasLloyd ist.
 Bitte verwenden Sie für bereits angelegte Kunden KEINE neue
 E-Mail-Adresse, sondern wenden
 Sie sich in diesem Fall an unseren

THOMASLLOYD

## ANGEBOT FÜR KUNDE ERSTELLEN

| Nachname     |      |  |
|--------------|------|--|
| E-Mail       | <br> |  |
|              |      |  |
| REGISTRIEREN |      |  |
|              |      |  |
|              |      |  |
|              |      |  |
|              |      |  |
|              |      |  |
|              |      |  |
|              |      |  |

## IHRE PERSÖNLICHEN DATEN

Anrede Frau Titel (optional) Dr

Folgeseite die Angaben zu Ihrem Kunden. (verpflichtende Angaben)

Vervollständigen Sie auf der

6

| DI.                        |                                               |      |
|----------------------------|-----------------------------------------------|------|
|                            |                                               |      |
| orname                     |                                               |      |
| Carina                     |                                               |      |
|                            |                                               |      |
| Veitere Vornamen lopi      | tional)                                       |      |
|                            |                                               |      |
| ragen Sie hier, sofern vo  | rhanden, weitere Vornamen ein.                |      |
| lachname                   |                                               |      |
| Bullinger                  |                                               |      |
| -                          |                                               |      |
| eburtsname                 |                                               |      |
|                            |                                               |      |
|                            |                                               |      |
| -Mail                      |                                               |      |
|                            |                                               |      |
|                            |                                               | _    |
| Geburtsdatum               | Geburtsort                                    |      |
| 20.12.1988                 | München                                       |      |
|                            |                                               |      |
| Beburtsland                |                                               |      |
| Deutschland                |                                               | •    |
|                            |                                               |      |
| lationalität               |                                               |      |
| Deutschland                |                                               | •    |
| litte kontaktieren Sie uns | , falls Ihr Land nicht in der Liste zu finden | ist. |
| Weitere Nationalit         | äten hinzufügen                               |      |
|                            |                                               |      |
| Vohnsitz (Land)            |                                               |      |
| Deutschland                |                                               | •    |
| litte wählen Sie aus der I | )ropdown-Liste aus.                           |      |
|                            |                                               |      |
|                            |                                               |      |
| WEITER                     |                                               |      |

#### HILFE UND ZUSATZINFORMATIONEN

Unser Prozess bedient hohe regulatorische Anforderungen und Sicherheitsansprüche. Die Aufnahme der persönlichen Daten dient Ihrer Sicherheit, vermeidet Identitätsdiebstahl und ist vom Gesetzgeber vorgeschrieben. Nur wenn wir diese Anforderungen sicherstellen können, schließen wir mit Ihnen einen rechtsgültigen Vertrag.

## WÄHLEN SIE IHRE BEVORZUGTE WÄHRUNG

#### WÄHRUNG INVESTMENTKONTO

In welcher Währung möchten Sie Ihr Investmentkonto eröffnen?

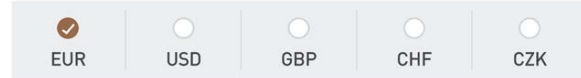

#### HILFE UND ZUSATZINFORMATIONEN

Nicht nur der Gesetzgeber, sondern auch wir wollen, dass Sie nur in solche Produkte anlegen, die Sie verstehen. Vor diesem Hintergrund erhalten Sie hier ausführliche Hintergrundinformationen.

Unter Anlageberatung versteht man eine Beratung (meist durch Bank- oder freie Berater), die den Kunden über die Risiken und Chancen der verschiedenen Finanzprodukte aufklären soll, dabei die persönlichen und wirtschaftlichen Verhältnisse des Kunden berücksichtigt und im Anschluss vom Kunden beauftragt werden kann.

Vermögensverwaltung ist eine Finanzdienstleistung, die sich mit der Verwaltung von in Finanzinstrumenten angelegtem Vermögen befasst. Der Vermögensverwalter trifft dabei auch Anlageentscheidungen für seine Kunden.

#### Beratungsfreies Geschäft mit

Haftungsausschluss liegt dann vor, wenn lediglich die Weiterleitung bzw. Ausführung einer Kundenorder ohne Durchführung eines Angemessenheitsoder Geeignetheitstests (gilt nur für nicht-komplexe Finanzinstrumente) durch den Finanzdienstleister stattfindet. Der Kunde handelt demzufolge nicht nach Beratung oder Weisung sondern rein nach eigenem Ermessen.

## 🔶 ThomasLloyd

Datenschutzerklärung Datenschutzhinweise DSGVO Nutzungsbedingungen Impressum Sitemap
© 2020 ThomasLloyd Group. All Rights Reserved.

Wählen Sie auf der folgenden Seite die Anlagewährung des Kunden. (verpflichtende Angabe)

## **BILDUNG UND BERUF**

#### AKADEMISCHER WERDEGANG

| Vas ist Ihr höchster Bildungsabschluss? |   |
|-----------------------------------------|---|
| Hochschule (Diplom)                     | • |

#### BERUFLICHE TÄTIGKEIT

Sind Sie gegenwärtig berufstätig?

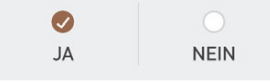

Derzeitige berufliche Tätigkeit Marketing Director

Selbstständig

Welche relevanten beruflichen Tätigkeiten haben Sie zuvor ausgeübt?

Berufliche Tätigkeit

Marketing Director

+ Weitere Tätigkeit hinzufügen

#### ERFAHRUNGEN MIT WERTPAPIEREN

| Konnten Sie in Ihrem bisheriger | n Berufsleben schor |
|---------------------------------|---------------------|
| Erfahrungen mit Wertpapieren    | sammeln?            |

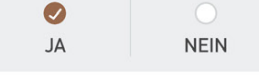

Welche Erfahrungen haben Sie gemacht?

## Aktien

ZURÜCK

-----

#### HILFE UND ZUSATZINFORMATIONEN

Lassen Sie uns wissen, ob Sie im Bereich Geldanlage bereits Erfahrungen sammeln konnten.

Ihr beruflicher Werdegang und Ihr Kenntnisstand im Umgang mit Wertpapieren bieten uns dabei zusätzliche Informationen zur Evaluierung Ihrer Finanzanlage und Ihnen damit einen zusätzlichen Sicherheitsaspekt bei der Auswahl Ihrer persönlichen Investmentprodukte.

8

Ergänzen Sie, sofern vorhanden, weitere Angaben zu Ihrem Kunden: z.B. seinen Beruf, seine Erfahrungen im Kapitalanlagesektor sowie seine finanzielle Situation. **(optionale Angaben)** 

## KENNTNISSE UND ERFAHRUNGEN

| Mit welchen | Finanzdienstleistungen | sind | Sie | bereits | vertraut? |
|-------------|------------------------|------|-----|---------|-----------|
|             |                        |      |     |         |           |

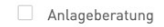

Vermögensverwaltung

Beratungsfreies Geschäft

ZURÜCK

| 1.4 |    |   |   |
|-----|----|---|---|
| к   | PI | n | P |
|     | -  |   | 6 |

BES

#### HILFE UND ZUSATZINFORMATIONEN

Nicht nur der Gesetzgeber, sondern auch wir wollen, dass Sie nur in solche Produkte anlegen, die Sie verstehen. Vor diesem Hintergrund erhalten Sie hier ausführliche Hintergrundinformationen.

Unter Anlageberatung versteht man eine Beratung (meist durch Bank- oder freie Berater), die den Kunden über die Risiken und Chancen der verschiedenen Finanzprodukte aufklären soll, dabei die persönlichen und wirtschaftlichen Verhältnisse des Kunden berücksichtigt und im Anschluss vom Kunden beauftragt werden kann.

Vermögensverwaltung ist eine Finanzdienstleistung, die sich mit der Verwaltung von in Finanzinstrumenten angelegtem Vermögen befasst. Der Vermögensverwalter trifft dabei auch Anlageentscheidungen für seine Kunden.

#### Beratungsfreies Geschäft mit

Haftungsausschluss liegt dann vor, wenn lediglich die Weiterleitung bzw. Ausführung eines Angemessenheitsoder Geeignetheitstests (gilt nur für nicht-komplexe Finanzinstrumente) durch den Finanzdienstleister stattfindet. Der Kunde handelt demzufolge nicht nach Beratung oder Weisung sondern rein nach eigenem Ermessen.

## 🔶 ThomasLloyd

Datenschutzerklärung Datenschutzhinweise DSGVO Nutzungsbedingungen Impressum Sitemap © 2020 ThomasLloyd Group. All Rights Reserved.

 $\equiv$ 

## WELCHE KENNTNISSE UND ERFAHRUNGEN HABEN SIE BISHER IM UMGANG MIT GELDANLAGEN?

| Ē | ANLEIHEN |  |
|---|----------|--|
|---|----------|--|

#### **KENNTNISSE**

Sind Sie vertraut mit der Funktionsweise, den Chancen und Risiken dieser Geldanlage?

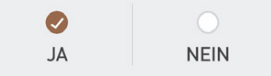

#### ERFAHRUNGEN

Seit wie vielen Jahren investieren Sie in die genannte Geldanlage?

| KEINE ERFAHRUNGEN | <b>BIS ZU 5 JAHRE</b> | MEHR ALS 5 JAHRE |
|-------------------|-----------------------|------------------|

#### UMFANG GESCHÄFTE

Wie hoch ist Ihr durchschnittliches Transaktionsvolumen in der genannten Geldanlage?

| BIS 5.000 EUR | BIS 25.000 EUR | BIS 50.000 EUR | ÜBER 50.000 EUR |
|---------------|----------------|----------------|-----------------|

#### ANZAHL GESCHÄFTE

Wie viele Transaktionen tätigen Sie durchschnittlich pro Jahr in die genannte Geldanlage?

|       | <b>Ø</b> |            |
|-------|----------|------------|
| KEINE | 1 BIS 5  | MEHR ALS 5 |

#### WÄHRUNGEN GESCHÄFTE

Wie viel Prozent Ihrer Transaktionen tätigen Sie durchschnittlich in Fremdwährungen in der genannten Geldanlage?

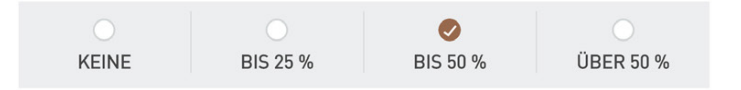

#### HILFE UND ZUSATZINFORMATIONEN

Die verschiedenen Arten von Finanzanlagen sind für Sie nur dann geeignet, wenn Sie die notwendigen Kenntnisse und/oder Erfahrungen besitzen, um die Funktionsweise und die Risiken dieser Finanzanlagen zu verstehen.

Bei fehlenden oder ungenügenden Kenntnissen werden Sie in der Folge mittels Erläuterungen zu diesen Finanzprodukten aufgeklärt.

 $\equiv$ 

## WELCHE KENNTNISSE UND ERFAHRUNGEN HABEN SIE BISHER IM UMGANG MIT GELDANLAGEN?

| Ē | INVESTMENTFONDS |
|---|-----------------|
|---|-----------------|

#### **KENNTNISSE**

Sind Sie vertraut mit der Funktionsweise, den Chancen und Risiken dieser Geldanlage?

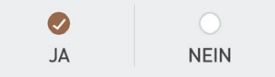

#### ERFAHRUNGEN

Seit wie vielen Jahren investieren Sie in die genannte Geldanlage?

| KEINE ERFAHRUNGEN | <b>BIS ZU 5 JAHRE</b> | MEHR ALS 5 JAHRE |
|-------------------|-----------------------|------------------|

#### UMFANG GESCHÄFTE

Wie hoch ist Ihr durchschnittliches Transaktionsvolumen in der genannten Geldanlage?

| BIS 5.000 EUR | BIS 25.000 EUR | BIS 50.000 EUR | ÜBER 50.000 EUR |
|---------------|----------------|----------------|-----------------|

#### ANZAHL GESCHÄFTE

Wie viele Transaktionen tätigen Sie durchschnittlich pro Jahr in die genannte Geldanlage?

|       | <b>Ø</b> |            |
|-------|----------|------------|
| KEINE | 1 BIS 5  | MEHR ALS 5 |

#### WÄHRUNGEN GESCHÄFTE

Wie viel Prozent Ihrer Transaktionen tätigen Sie durchschnittlich in Fremdwährungen in der genannten Geldanlage?

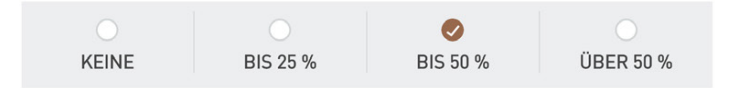

#### HILFE UND ZUSATZINFORMATIONEN

Die verschiedenen Arten von Finanzanlagen sind für Sie nur dann geeignet, wenn Sie die notwendigen Kenntnisse und/oder Erfahrungen besitzen, um die Funktionsweise und die Risiken dieser Finanzanlagen zu verstehen.

Bei fehlenden oder ungenügenden Kenntnissen werden Sie in der Folge mittels Erläuterungen zu diesen Finanzprodukten aufgeklärt.

| ) |
|---|
|   |

## WELCHE KENNTNISSE UND ERFAHRUNGEN HABEN SIE BISHER IM UMGANG MIT GELDANLAGEN?

|                                       | TIVE INVESTMENTFONDS                  |                          |
|---------------------------------------|---------------------------------------|--------------------------|
| KENNTNISSE<br>Sind Sie vertraut mit d | er Funktionsweise, den Chancen und Ri | siken dieser Geldanlage? |
| O<br>AL                               | ⊘<br>NEIN                             |                          |
| ZURÜCK                                | BESTÄTIGEN                            | I                        |

CARINA BULLINGER

 $\equiv$ 

#### HILFE UND ZUSATZINFORMATIONEN

Die verschiedenen Arten von Finanzanlagen sind für Sie nur dann geeignet, wenn Sie die notwendigen Kenntnisse und/oder Erfahrungen besitzen, um die Funktionsweise und die Risiken dieser Finanzanlagen zu verstehen.

Bei fehlenden oder ungenügenden Kenntnissen werden Sie in der Folge mittels Erläuterungen zu diesen Finanzprodukten aufgeklärt.

✤ ThomasLloyd

Datenschutzerklärung Datenschutzhinweise DSGVO Nutzungsbedingungen Impressum Sitemap © 2020 ThomasLloyd Group, All Rights Reserved.

 $\equiv$ 

## WELCHE KENNTNISSE UND ERFAHRUNGEN HABEN SIE BISHER IM UMGANG MIT GELDANLAGEN?

#### **KENNTNISSE**

Sind Sie vertraut mit der Funktionsweise, den Chancen und Risiken dieser Geldanlage?

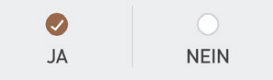

#### ERFAHRUNGEN

Seit wie vielen Jahren investieren Sie in die genannte Geldanlage?

| KEINE ERFAHRUNGEN | BIS ZU 5 JAHRE | MEHR ALS 5 JAHRE |
|-------------------|----------------|------------------|

#### UMFANG GESCHÄFTE

Wie hoch ist Ihr durchschnittliches Transaktionsvolumen in der genannten Geldanlage?

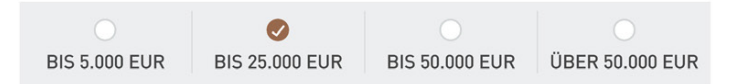

#### ANZAHL GESCHÄFTE

Wie viele Transaktionen tätigen Sie durchschnittlich pro Jahr in die genannte Geldanlage?

| KEINE | 1 BIS 5 | MEHR ALS 5 |
|-------|---------|------------|

#### WÄHRUNGEN GESCHÄFTE

Wie viel Prozent Ihrer Transaktionen tätigen Sie durchschnittlich in Fremdwährungen in der genannten Geldanlage?

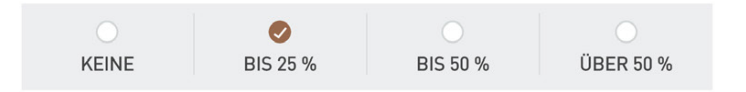

#### HILFE UND ZUSATZINFORMATIONEN

Die verschiedenen Arten von Finanzanlagen sind für Sie nur dann geeignet, wenn Sie die notwendigen Kenntnisse und/oder Erfahrungen besitzen, um die Funktionsweise und die Risiken dieser Finanzanlagen zu verstehen.

Bei fehlenden oder ungenügenden Kenntnissen werden Sie in der Folge mittels Erläuterungen zu diesen Finanzprodukten aufgeklärt.

#### THOMASLLOYD

CARINA BULLINGER

## WELCHEN BETRAG MÖCHTEN SIE ANLEGEN?

#### ANLAGEBETRAG

80.000 EUR

#### HERKUNFT DES ZU INVESTIERENDEN KAPITALS

Aus regulatorischen Gründen nach dem Geldwäschegesetz (GwG), sind wir dazu verpflichtet Sie nach Ihrer Kapitalherkunft zu fragen.

- Ersparnisse / Berufliche Tätigkeit
- Kapitalanlagen / Versicherungen
- Haus- oder Unternehmensverkauf
- Immobilien
- Erbschaft
- Sonstiges

ZURÜCK BESTÄTIGET

#### HILFE UND ZUSATZINFORMATIONEN

Bitte beachten Sie, dass für das Investmentkonto von Thomas-Lloyd Mindestanlagegrenzen gelten, die an dieser Stelle systemseitig geprüft werden.

Wählen Sie nun die Höhe des Anlagebetrags und geben Sie die Herkunft des zu investierenden Kapitals an. (verpflichtende Angaben)

9

## ✤ ThomasLloyd

Datenschutzerklärung Datenschutzhinweise DSGVO Nutzungsbedingungen Impressum Sitemap © 2020 ThomasLloyd Group. All Rights Reserved.

## ZUSAMMENFASSUNG IHRES ANLAGEPROFILS

. Bitte überprüfen Sie Ihre Angaben an dieser Stelle nochmals und ergänzen Sie Ihre Informationen wenn nötig.

| KADEMISCHER WERDEGANG                                                |                          | BEARBEITEN |
|----------------------------------------------------------------------|--------------------------|------------|
| Was ist ihr höchster Bildungsabschluss?<br>Hochschule (Diplom)       |                          |            |
|                                                                      |                          |            |
| BERUFLICHE TÄTIGKEIT                                                 |                          | BEARBEITEN |
| Sind Sie gegenwärtig berufstätig?<br>Derzeitige berufliche Tätigkeit | JA<br>Marketing Director |            |
|                                                                      |                          |            |
| BERUFLICHER WERDEGANG                                                |                          | BEARBEITEN |
| Berufliche Tätigkeit                                                 | Marketing Director       |            |
|                                                                      |                          |            |
| ERFAHRUNGEN MIT WERTPAPIERE                                          | N                        | BEARBEITEN |
| ERFAHRUNGEN MIT WERTPAPIEREN                                         | JA<br>Aktien             |            |
|                                                                      |                          |            |
| DEPOTWÄHRUNG                                                         |                          | BEARBEITEN |
| WÄHLEN SIE IHRE BEVORZUGTE<br>WÄHRUNG                                | EUR                      |            |
|                                                                      |                          |            |
| FINANZDIENSTLEISTUNGEN                                               |                          | BEARBEITEN |
| Mit welchen Finanzdienstleistungen sind<br>Sie bereits vertraut?     | Vermögensverwaltung      |            |

#### RFAHRUNGEN & KENNTNISSE ANLEIHEN BEARBEITEN Kenntnisse JA Erfahrung bis zu 5 Jahre Umfang der Geschäfte bis 50,000 EUR Anzahl der Geschäfte 1 bis 5 Geschäfte in Fremdwährungen bis 50 %

# Kenntnisse JA Erfahrung bis zu 5 Jahre Umfang der Geschäfte bis 25:000 EUR

#### HILFE UND ZUSATZINFORMATIONEN

Bevor Sie Ihre persönlichen Daten eingeben, würden wir Sie bitten, Ihre zuvor getätigten Angaben in der hier vorliegenden Zusammenfassung noch einmal zu überprüfen.

Anschließend sehen Sie eine Zusammenfassung Ihrer Angaben.

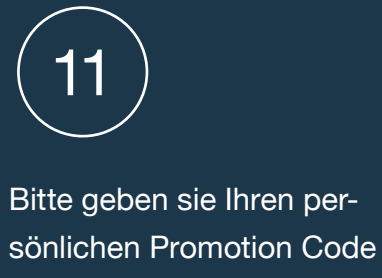

(Affiliate Code) ein, den Sie vorab oder parallel zum Onboarding-Prozess im VP-Portal wie gewohnt erstellen können. (verpflichtende Angabe)

| -      |                       |                |           |
|--------|-----------------------|----------------|-----------|
| ANLEIH | EN                    |                | BEARBEITE |
| ш      |                       |                |           |
|        | Kenntnisse            | AL             |           |
|        | Erfahrung             | bis zu 5 Jahre |           |
|        | Umfang der Geschäfte  | bis 50.000 EUR |           |
|        | Anzahl der Geschäfte  | 1 bis 5        |           |
| Geschä | fte in Fremdwährungen | bis 50 %       |           |

# ERFAHRUNGEN & KENNTNISSE INVESTMENTFONDS Kenntnisse JA Erfahrung bis zu 5 Jahre Umfang der Geschäfte bis 25.000 EUR Anzahl der Geschäfte Seschäfte in Fremdwährungen bis 50 %

#### ERFAHRUNGEN & KENNTNISSE

| NEIN                             |                                                                                                    |
|----------------------------------|----------------------------------------------------------------------------------------------------|
|                                  |                                                                                                    |
| E                                | BEARBEITEN                                                                                                    |
| AL                               |                                                                                                    |
| bis zu 5 Jahre                   |                                                                                                    |
| bis 25.000 EUR                   |                                                                                                    |
| 1 bis 5                          |                                                                                                    |
| bis 25 %                         |                                                                                                    |
|                                  | BEARBEITEN                                                                                                    |
| 80.000 EUR                       |                                                                                                    |
| Ersparnisse/berufliche Tätigkeit |                                                                                                    |
|                                  | NEIN<br>NEIN<br>E<br>JA<br>bis zu 5 Jahre<br>bis 25.000 EUR<br>1 bis 5<br>bis 25 %<br>80.000 EUR<br>Ersparnisse/berufliche Tätigkeit |

 $\equiv$ 

## **INVESTIEREN** Treffen Sie hier eine Auswahl aus den für Sie aufgelisteten Investmentprodukten. Fügen Sie Investmentprodukte hinzu oder löschen Sie nicht relevante Produkte. In der Zusammenfassung können Sie dann für jedes Produkt den gewünschten Betrag hinterlegen. ANLEIHEN LIQUIDITÄT & STABILITÄT | STABILITÄT & ERTRAG | STABILITÄT & WACHSTUM INFRASTRUKTURFONDS ERTRAG & WACHSTUM WACHSTUM & DYNAMIK ALLE + TL GREEN BOND 3,075/29 EUR HINZUFÜGEN + TL GREEN BOND 5,175/29 EUR HINZUFÜGEN + TL GREEN BOND 3,075/29 CHF HINZUFÜGEN + TL GREEN BOND 4,75/29 CHF HINZUFÜGEN DOKUMENT ALLE HERUNTERLADEN = ThomasLL. 3,075/30 USD PRIIP KID DE 🛓 = ThomasLL. 3,075/30 USD PRIIP KID EN 🛓 = ThomasLL. 3,075/30 USD Wertpapierprospekt DE 🛓 ThomasLL. 3,075/30 USD Securities Prospectus EN 🛓 -TL GREEN BOND 5,625/30 USD HINZUFÜGEN TL SICAV SUSTAINABLE INFRA R CHF D HINZUFÜGEN

Sie gelangen nun auf die Produktauswahlseite. Filtern Sie das Produktangebot hinsichtlich Anlagezielen bzw. Anlageklassen und wählen Sie das oder die gewünschten Anlagelösungen aus.

12

| ÷ |                                  |            |
|---|----------------------------------|------------|
|   |                                  |            |
|   |                                  |            |
|   |                                  |            |
|   |                                  |            |
| + | TL CLEANTECH INFRA SICAV R JPY A | HINZUFÜGEN |
| + | TL CLEANTECH INFRA SICAV R JPY D | HINZUFÜGEN |
| + | TL CLEANTECH INFRA SICAV R AUD A | HINZUFÜGEN |
| + | TL CLEANTECH INFRA SICAV R AUD D | HINZUFÜGEN |
| + | TL CLEANTECH INFRA SICAV R SGD A | HINZUFÜGEN |
| + | TL CLEANTECH INFRA SICAV R SGD D | HINZUFÜGEN |

## ZUSAMMENFASSUNG DER GEWÄHLTEN PRODUKTE

Hier können Sie bei Ihren gewählten Investmentprodukten den gewünschten Investmentbetrag hinterlegen, diesen editieren oder ein Produkt wieder entfernen.

| Ihre gewählten Produkte    |                                         | 66.667 EUR | BESTÄTIGT |  |
|----------------------------|-----------------------------------------|------------|-----------|--|
| TL GREEN BOND 3,075/30 USD | 80.000 USD                              | 66.667 EUR | ENTFERNEN |  |
| BEZEICHNUNG                | IHR INVESTITIONSBETRAGUMRECHNUNG IN EUR |            | AKTION    |  |

Die Umrechnung von Fremdwährungsbeträgen in die Währung in der Sie Ihr Investmentkonto führen dient ausschließlich Ihrer Orientierung bei Anlageentscheidungen und soll Ihnen einen schnellen Liquiditätsüberblick verschaffen. Die hierbei verwendeten Währungsumrechnungskurse beinhalten daher Sicherheitsabschläge. Die Abrechnung der von Ihnen in Auftrag gegebenen Wertpapiertransaktionen erfolgt zum maßgeblichen tagesaktuellen Umrechnungskurse. Die Abrechnungsdetails entnehmen Sie bitte der zugehörigen Wertpapierabrechnung für die jeweilige Transaktion, die Ihnen zum Zeitpunkt der Orderausführung zur Verfügung gestellt wird. Bitte beachten Sie zudem, dass von dem von Ihnen erfassten gewünschten Anlagebetrag ggf. noch produktspezifische Ausgabeaufschläge gemäß den jeweils gültigen Zeichnungskentisnen und/oder Stückelungen nicht zum genau angegebenen Anlagebetrag möglich sein, wird dieser auf die nächstmögliche Investitionsgröße abgerundet.

## IHRE NOCH VERFÜGBARE LIQUIDITÄT -66.667 EUR

KONFIGURATION ZURÜCKSETZEN ANGE

Gültigkeit: 04.08.2020

**13** Bestätigen Sie anschließend Ihre Auswahl, geben Sie die Investitionssumme zu den ausgewählten Produkten an und klicken Sie auf "Angebot

erstellen".

#### THOMASLLOYD

CARINA BULLINGER

Kopieren Sie den anschlie-Bend generierten (Angebots-) Link und senden Sie diesen mit einer für Sie vorbereiteten Muster-E-Mail oder einem persönlichen Anschreiben an

Ihren Kunden.

## DER ACCOUNT DES KUNDEN WURDE ERFOLGREICH ERSTELLT

Bitte kopieren sie den folgenden Link und schicken diesen ihrem Kunden zu. Mit diesem Link kann der Kunde die Registrierung abschließen.

https://thomaslloyd-investmentkonto.

## ✤ ThomasLloyd

Datenschutzerklärung Datenschutzhinweise DSGVO Nutzungsbedingungen Impressum Sitemap © 2020 ThomasLlovd Group. All Rights Reserved.

## Beraterstrecke Investmentkonto

Der Prozess der Beraterstrecke für Ihren Kunden

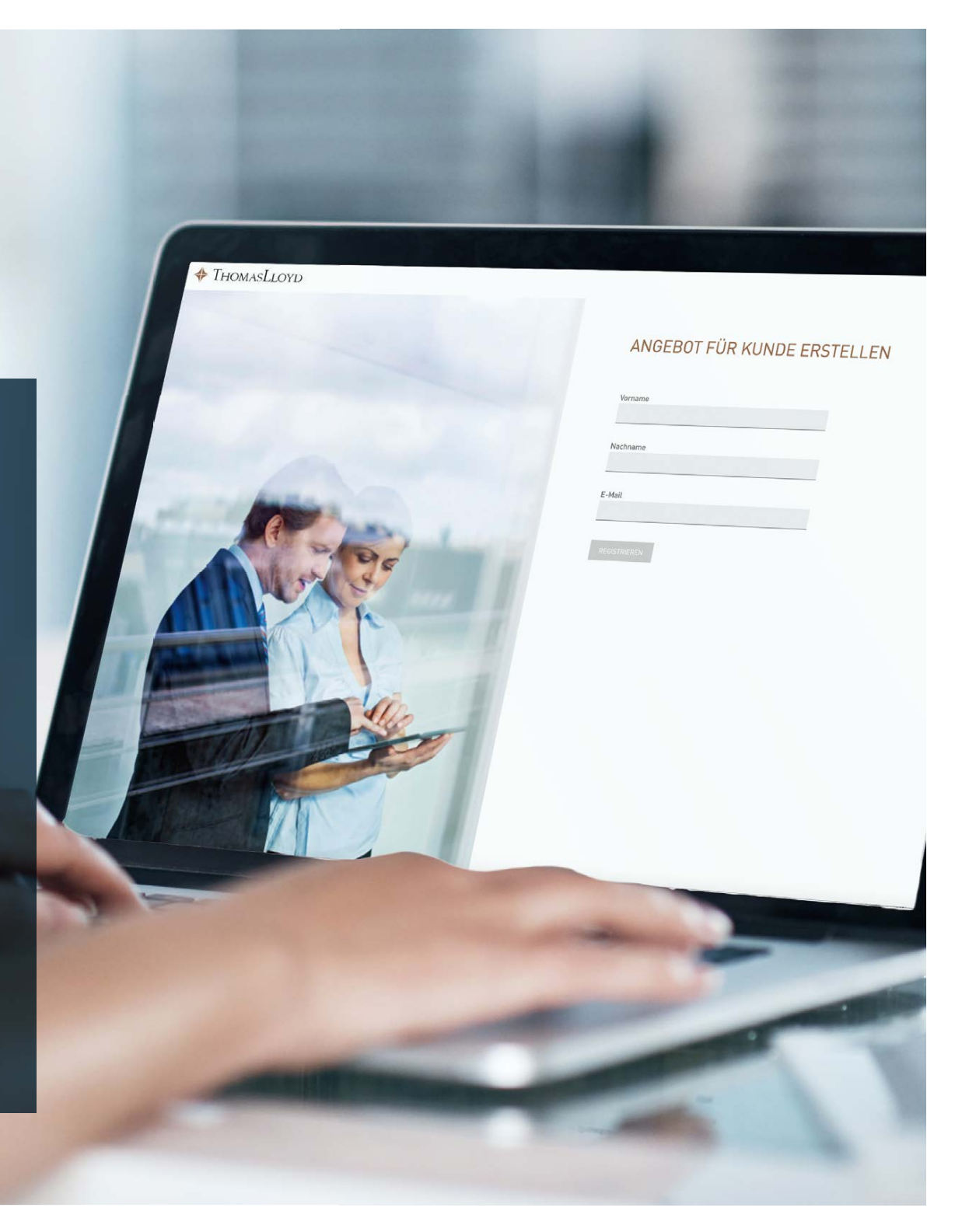

## Der Prozess der Beraterstrecke für Ihren Kunden

+ THOMASLLOYD

- 1. Der Kunde klickt in der von Ihnen erhaltenen E-Mail auf den von Ihnen übersandten (Angebots-)Link.
- Jetzt gelangt der Kunde direkt zur Registrierung und pr
  üft/bearbeitet die E-Mail-Adresse, die er f
  ür die digitale Investmentplattform von ThomasLloyd verwenden m
  öchte. Sofern Sie bei der Angebotserstellung eine andere E-Mail-Adresse angegeben haben, kann diese noch geändert werden.
- 3. Der Kunde erhält nun an die angegebene Adresse eine E-Mail mit einem Link, um sein persönliches Passwort zu vergeben, das ihm den Zugang zu allen Bereichen der digitalen Investmentplattform von ThomasLloyd ermöglicht.
- 4. Der Kunde kann nun die Zusammenfassung der von Ihnen gemachten Angaben zu seiner Person sehen. Diese muss er persönlich prüfen, ggf. korrigieren oder ergänzen und bestätigen.
- 5. Danach sieht der Kunde die Zusammenfassung seines Anlageprofils und kann dieses auf Wunsch bearbeiten.
- 6. Hat der Berater für den Kunden eine Produktauswahl bestätigt, kann der Kunde diese ändern bzw. bestätigen. Er wird verpflichtend aufgefordert alle Dokumente herunterzuladen. Durch die Bestätigung der Checkboxen und Klick auf "Kostenpflichtig zeichnen" stimmt er den Bedingungen zu und zeichnet.
- 7. Der Kunde erhält die Risikoaufklärung per E-Mail und wird nach 24 Std. in einer gesonderten E-Mail aufgefordert diese zu bestätigen.
- 8. Anschließend sieht der Kunde die Blanko Dokumente und erhält diese per E-Mail zugeschickt.
- 9. Im nächsten Schritt sieht und bestätigt er seine personalisierten Vertragsunterlagen, die ihm später in seinem persönlichen Bereich hinterlegt werden.
- 10. Nach Bestätigung der Checkboxen zur Depoteröffnung und des Anlagevermittlungsvertrages wird der Kunde über zwei Klicks auf "Weiter" zur Video-Identifizierung mit IDnow oder ITM geleitet.
- 11. Nach erfolgreicher Identifizierung und Prüfung sämtlicher Daten durch ThomasLloyd und die Baader Bank wird der Depot-Eröffnungsprozess abgeschlossen.

Sehr geehrte/r Herr Mustermann,

vielen Dank für Ihr Vertrauen. Wie angekündigt, habe/n wir/ich Ihnen ein Angebot für den Abschluss des Investmentkontos von ThomasLloyd erstellt.

Bitte klicken Sie jetzt auf den folgenden Link, damit Sie sich für die digitale Investmentplattform von ThomasLloyd registrieren, Ihr persönliches Angebot prüfen, bestätigen und ein Depot eröffnen können.

https://thomaslloyd-investmentkonto.com/assign-password/vp/AEuTyZXWCE9kgywhrxxXxx

- Sie werden im nächsten Schritt darum gebeten, ein Passwort für die digitale Investmentplattform von ThomasLloyd zu vergeben.
- Nach der Registrierung gelangen Sie zu ihrem persönlichen Angebot. Bitte pr
  üfen Sie dieses sorgf
  ältig, erg
  änzen Sie fehlende Angaben und korrigieren Sie, wo erforderlich.
- Bestätigen Sie anschließend das finale Angebot.
- Im nächsten Schritt werden sie direkt zur Video-Identifizierung weitergeleitet. Bitte halten Sie hierfür ein gültiges Ausweisdokument bereit.
- Im Anschluss an den Registrierungsprozess können Sie sich jederzeit mit Ihren Zugangsdaten in Ihren persönlichen Bereich der digitalen Investmentplattform einloggen und den Eröffnungsstatus Ihres Depots verfolgen.
- Zusätzlich informieren wir Sie automatisch per E-Mail, wenn Ihr Depot eröffnet wurde.

Für Rückfragen zu unserem/meinem Angebot oder technischen Fragen stehen wir/ich Ihnen gerne zur Verfügung.

Mit freundlichen Grüßen

Der Kunde klickt in der von Ihnen erhaltenen E-Mail auf den von Ihnen übersandten (Angebots-)Link. (2)

THOMASLLOYD

Jetzt gelangt der Kunde direkt zur Registrierung und prüft/bearbeitet die E-Mail-Adresse, die er für die digitale Investmentplattform von ThomasLloyd verwenden möchte. Sofern Sie bei der Angebotserstellung eine andere E-Mail-Adresse angegeben haben, kann diese noch geändert werden.

## IHR PROFIL WURDE ERFOLGREICH VON IHREM BERATER ERSTELLT

E-Mail

beraterstrecke\_investmentkonto@datense

E-MAIL ADRESSE ÄNDERN

 Hiermit bestätige ich, dass ich mit den Nutzungsbedingungen einverstanden bin.

Ich möchte zukünftig Informationen zu Produkten und Dienstleistungen per E-Mail und/oder Telefon durch ThomasLloyd erhalten. Diese Zustimmung kann ich jederzeit widerrufen. Einzelheiten dazu entnehmen Sie bitte unserer Datenschutzerklärung.

REGISTRIEREN

## ✤ ThomasLloyd

 Datenschutzerklärung
 Datenschutzhinweise DSGV0
 Nutzungsbedingungen
 Impressum
 Sitemap

 © 2020 ThomasLloyd Group. All Rights Reserved.
 ©
 2020 ThomasLloyd Group. All Rights Reserved.
 Sitemap

#### Ihre Registrierung für das Investmentkonto von ThomasLloyd

Von: no\_reply@thomas-lloyd.com

Empfangen am: 04. August 2020 um 20:03

#### 🛍 Löschen

## 💠 ThomasLloyd

Sehr geehrte/r Carina Bullinger,

wir freuen uns, dass Sie an einem nachhaltigen Investmentkonto von ThomasLloyd interessiert sind. Innerhalb weniger Minuten können Sie die Registrierung abschließen. Alle Schritte – auch die Identifizierung – werden hierzu komplett online durchgeführt.

Bitte klicken Sie auf "Passwort vergeben", damit Sie Ihr persönliches Passwort erstellen können.

Anschließend werden Sie zum Onboarding-Prozess weitergeleitet, damit wir für Sie Ihr Investmentkonto einrichten können.

#### Passwort vergeben

Sie haben Fragen? Schreiben Sie uns eine E-Mail an clientservices@thomaslloyd.com oder rufen Sie uns unter folgender gebührenfreier Telefonnummer 00800 09 00 00 66 (für Anrufe aus dem Festnetz) an. Alternativ erreichen Sie uns unter +41 44 213 67 67 (Gebühren abhängig vom jeweiligen Telefonanbieter). Gerne stehen wir Ihnen von Mo. - Fr., 9 bis 18 Uhr zur Verfügung.

Mit freundlichen Grüßen

#### ThomasLloyd

3

Der Kunde erhält nun an die angegebene Adresse eine E-Mail mit einem Link, um sein persönliches Passwort zu vergeben, das ihm den Zugang zu allen Bereichen der digitalen Investmentplattform von ThomasLloyd ermöglicht.

| 🔶 ThomasLloyi | ) |
|---------------|---|
|---------------|---|

## BITTE GEBEN SIE EIN NEUES PASSWORT AN. (IHR PASSWORT MUSS MIN. 8 ZEICHEN, GROSS- UND KLEIN-SCHREIBUNG SOWIE MIN. EINE ZAHL UND EIN SONDERZEICHEN ENTHALTEN.)

| Θ |
|---|
|   |
|   |

## 🔶 ThomasLloyd

Datenschutzerklärung Datenschutzhinweise DSGVO Nutzungsbedingungen Impressum Sitemap © 2020 ThomasLloyd Group. All Rights Reserved.

 $\equiv$ 

## ZUSAMMENFASSUNG

Depot eröffnen

| ANGABEN ZU IHRER PERS  | N                                         | BEARBEITEN |
|------------------------|-------------------------------------------|------------|
| Anrede                 | Frau                                      |            |
| Titel                  | Dr.                                       |            |
| Vorname                | Carina                                    |            |
| Weitere Vornamen       | -                                         |            |
| Nachname               | Bullinger                                 |            |
| Geburtsname            | Bullinger                                 |            |
| Geburtsdatum           | 20.12.1988                                |            |
| Geburtsort             | München                                   |            |
| Geburtsland            | Deutschland                               |            |
| Nationalität           | Deutschland                               |            |
| Familienstand          | Ledig                                     |            |
|                        |                                           |            |
| KUNTAKTDATEN           |                                           | BEARBEITEN |
| Straße & Hausnummer    | Kapuzinerstr. 39                          |            |
| PLZ                    | 80469                                     |            |
| Wohnort                | München                                   |            |
| Land                   | Deutschland                               |            |
| Mobil                  | +49123456789                              |            |
|                        |                                           |            |
| STEUERLICHE INFORMATIO | DNEN                                      | BEARBEITEN |
| Steuerpflichtig in     | Deutschland                               |            |
| TIN / Steuer-ID        | 12345678910                               |            |
|                        | International state day U.C. Commenticate |            |

#### HILFE UND ZUSATZINFORMATIONEN

Bitte überprüfen Sie an dieser Stelle alle Eingaben, die Ihnen in der Übersicht angezeigt werden auf Korrektheit und ändern Sie diese gegebenenfalls ab.

Der Kunde kann nun die Zusammenfassung der von Ihnen gemachten Angaben zu seiner Person sehen. Diese muss er persönlich prüfen, ggf. korrigieren oder ergänzen und bestätigen.

4

| AUSWEISDOKUMENT                                                                        |                                                                                       | BEARBEITEN |  |
|----------------------------------------------------------------------------------------|---------------------------------------------------------------------------------------|------------|--|
| Dokumententyp<br>Ausweisnummer<br>Ausstellende Behörde<br>ausgestellt am<br>gültig bis | Personalausweis<br>1234567890<br>Landeshauptstadt München<br>01.07.2017<br>01.07.2027 |            |  |
| BANKVERBINDUNG                                                                         |                                                                                       | BEARBEITEN |  |
| Vorname<br>Nachname<br>IBAN<br>BIC<br>Referenzkontowährung                             | Carina<br>Bullinger<br>DE022005055501015871393<br>HASPDEHH<br>EUR                     |            |  |
| ÜBERWEISUNGSDATUM / B                                                                  | UCHUNGSDATUM                                                                          | BEARBEITEN |  |
| Buchungsdatum                                                                          | 07.08.2020                                                                            |            |  |
| SONSTIGES                                                                              |                                                                                       | BEARBEITEN |  |
| Politisch exponierte Person                                                            | Nein                                                                                  |            |  |
| Handeln Sie für eine andere<br>wirtschaftlich berechtigte<br>Person?                   | NEIN                                                                                  |            |  |
| ~                                                                                      | Kirchensteuermerkmale abrufen                                                         |            |  |
| BESTÄTIGEN                                                                             |                                                                                       |            |  |

 $\equiv$ 

## ZUSAMMENFASSUNG IHRES ANLAGEPROFILS

Bitte überprüfen Sie Ihre Angaben an dieser Stelle nochmals und ergänzen Sie Ihre Informationen wenn nötig.

| AKADEMISCHER WERDEGANG                                                                                 |                                                               | BEARBEITEN |
|----------------------------------------------------------------------------------------------------|---------------------------------------------------------------|------------|
| Was ist ihr höchster Bildungsabschluss?<br>Hochschule (Diplom)                                         |                                                               |            |
|                                                                                                    |                                                               |            |
| BERUFLICHE TÄTIGKEIT                                                                                   |                                                               | BEARBEITEN |
| Sind Sie gegenwärtig berufstätig?<br>Derzeitige berufliche Tätigkeit                                   | JA<br>Marketing Director                                      |            |
| BERUFLICHER WERDEGANG                                                                                  |                                                               | BEARBEITEN |
| Berufliche Tätigkeit                                                                                   | Marketing Director                                            |            |
| ERFAHRUNGEN MIT WERTPAPIERE                                                                            | N                                                             | BEARBEITEN |
| ERFAHRUNGEN MIT WERTPAPIEREN                                                                           | JA<br>Aktien                                                  |            |
| DEPOTWÄHRUNG                                                                                           |                                                               | BEARBEITEN |
| WÄHLEN SIE IHRE BEVORZUGTE<br>WÄHRUNG                                                                  | EUR                                                           |            |
| FINANZDIENSTLEISTUNGEN                                                                                 |                                                               | BEARBEITEN |
| Mit welchen Finanzdienstleistungen sind<br>Sie bereits vertraut?                                       | Vermögensverwaltung                                           |            |
| ERFAHRUNGEN & KENNTNISSE                                                                               |                                                               |            |
|                                                                                                    |                                                               | BEARBEITEN |
| Kenntnisse<br>Erfahrung<br>Umfang der Geschäfte<br>Anzahl der Geschäfte<br>Geschäfte in Fremdwährungen | JA<br>bis zu 5 Jahre<br>bis 50.000 EUR<br>1 bis 5<br>bis 50 % |            |

#### HILFE UND ZUSATZINFORMATIONEN

Bevor Sie Ihre persönlichen Daten eingeben, würden wir Sie bitten, Ihre zuvor getätigten Angaben in der hier vorliegenden Zusammenfassung noch einmal zu überprüfen.

Danach sieht der Kunde die Zusammenfassung seines Anlageprofils und kann dieses auf Wunsch bearbeiten.

5

| ERFAHRUNGEN & KENNTNISSE |                           |  |
|--------------------------|---------------------------|--|
| INVESTMENTFONDS          |                           |  |
| Kenntnisse<br>Erfahrung  | JA<br>bis zu 5 Jahre      |  |
|                          | bis 25.000 EUR<br>1 bis 5 |  |

| ERFAHRUNGEN & KENNTNISSE                                                                                                    |                                                                       |            |
|----------------------------------------------------------------------------------------------------|-----------------------------------------------------------------------|------------|
| ANLEIHEN                                                                                                    |                                                                       |            |
|                                                                                                    | JA<br>bis zu 5 Jahre<br>bis 50.000 EUR<br>1 bis 5<br>bis 50 %         |            |
| ERFAHRUNGEN & KENNTNISSE                                                                                                    |                                                                       |            |
|                                                                                                    |                                                                       | BEARBEITEN |
| Kenntnisse<br>Erfahrung<br>Umfang der Geschäfte<br>Anzahl der Geschäfte<br>Geschäfte in Fremdwährungen                                                                 | JA<br>bis zu 5 Jahre<br>bis 25.000 EUR<br>1 bis 5<br>bis 50 %         |            |
| ERFAHRUNGEN & KENNTNISSE                                                                                                    |                                                                       |            |
|                                                                                                    | FONDS                                                                 | BEARBEITEN |
| Kenntnisse                                                                                                    | NEIN                                                                  |            |
|                                                                                                    |                                                                       |            |
| ERFAHRUNGEN & KENNTNISSE                                                                                                    |                                                                       | DEADDEITEN |
|                                                                                                    |                                                                       | BEARBEITEN |
| Kenntnisse<br>Erfahrung<br>Umfang der Geschäfte                                                                                                    | JA<br>bis zu 5 Jahre<br>bis 25.000 EUR                                |            |
| Anzahl der Geschäfte<br>Geschäfte in Fremdwährungen                                                                                                    | 1 bis 5<br>bis 25 %                                                   |            |
| Anzahl der Geschäfte<br>Geschäfte in Fremdwährungen                                                                                                    | 1 bis 5<br>bis 25 %                                                   | BEARBEITEN |
| Anzahl der Geschäfte<br>Geschäfte in Fremdwährungen<br>ANLAGEBETRAG<br>Ihr Anlagebetrag<br>Kapitalherkunft                                                             | 1 bis 5<br>bis 25 %<br>80.000 EUR<br>Ersparnisse/berufliche Tätigkeit | BEARBEITEN |
| Anzahl der Geschäfte<br>Geschäfte in Fremdwährungen<br>ANLAGEBETRAG<br>Ihr Anlagebetrag<br>Kapitalherkunft                                                             | 1 bis 5<br>bis 25 %<br>80.000 EUR<br>Ersparnisse/berufliche Tätigkeit | BEARBEITEN |
| Anzahl der Geschäfte<br>Geschäfte in Fremdwährungen<br>ANLAGEBETRAG<br>Ihr Anlagebetrag<br>Kapitalherkunft<br>PROMOTION-CODE                                           | 1 bis 5<br>bis 25 %<br>80.000 EUR<br>Ersparnisse/berufliche Tätigkeit | BEARBEITEN |
| Anzahl der Geschäfte<br>Geschäfte in Fremdwährungen<br>ANLAGEBETRAG<br>Ihr Anlagebetrag<br>Kapitalherkunft<br>PROMOTION-CODE<br>Bitte geben Sie den Promotion-Code ein | 1 bis 5<br>bis 25 %<br>80.000 EUR<br>Ersparnisse/berufliche Tätigkeit | BEARBEITEN |

#### ZUSAMMENFASSUNG DER GEWÄHLTEN PRODUKTE

Hier können Sie bei Ihren gewählten Investmentprodukten den gewünschten Investmentbetrag hinterlegen, diesen editieren oder ein Produkt wieder entfernen.

| Ihre gewählten Produkte    |                                         | 66.667 EUR | BESTÄTIGT |  |
|----------------------------|-----------------------------------------|------------|-----------|--|
| TL GREEN BOND 3,075/30 USD | 80.000 USD                              | 66.667 EUR | ENTFERNEN |  |
| BEZEICHNUNG                | IHR INVESTITIONSBETRAGUMRECHNUNG IN EUR |            | AKTION    |  |

Die Umrechnung von Fremdwährungsbeträgen in die Währung in der Sie Ihr Investmentkonto führen dient ausschließlich Ihrer Orientierung bei Anlageentscheidungen und soll Ihnen einen schnellen Liquiditätsüberblick verschaffen. Die hierbei verwendeten Währungsumrechnungskurse beinhalten daher Sicherbeitsabschläge. Die Abrechnung der von Ihnen in Auftrag gegebenen Wertpapiertransaktionen erfolgt zum maßgeblichen tagesaktuellen Umrechnungskurs. Die Abrechnungsdetails entnehmen Sie bitte der zugehörigen Wertpapierabrechnung für die jeweilige Transaktion, die Ihnen zum Zeitpunkt der Orderausführung zur verfügung gestellt wird. Bitte beachten Sie zudem, dass von dem von Ihnen erfassten gewünschten Anlagebetrag ggf. noch produktspezifische Ausgabeaufschläge gemäß den jeweilis gültigen Zeichnungskunditionen in Abzur gebracht werden. Sollte der Kauf eines von Ihnen georderten Produkts im Hinblick auf dessen Ausgabekurs, Stückzinsen und/oder Stückelungen nicht zum genau angegebenen Anlagebetrag möglich sein, wird dieser auf die nächstmögliche Investitionsgröße abgerundet.

| IHRE NOCH VERFÜGBARE LIQUIDITÄT | -66.667 EUR |
|---------------------------------|-------------|
|---------------------------------|-------------|

#### DOKUMENTE

Hier finden Sie eine Übersicht der jeweiligen Dokumente für Ihre ausgewählten Produkte. Um Ihr Portfolio zeichnen zu können müssen Sie:

1. Ihre Dokumente herunterladen

Bestätigen, dass Sie die Dokumente heruntergeladen und gelesen haben
 Die unten stehenden Bedingungen akzeptieren

#### TL GREEN BOND 3,075/30 USD

| ThomasLL. 3,075/30 USD PRIIP KID             | DE 💿 |
|----------------------------------------------|------|
| ThomasLL. 3,075/30 USD PRIIP KID             | EN 💿 |
| ThomasLL. 3,075/30 USD Wertpapierprospekt    | DE 💿 |
| ThomasLL. 3,075/30 USD Securities Prospectus | EN 👁 |

#### LE DOKUMENTE HERUNTERLADEN

#### Ich / Wir, bestätige(n) hiermit,

- den Verkaufsprospekt, die Verkaufsunterlagen (z.B. Basisinformationsblatt (IPRIIPI) und sofern verfügbar und/oder maßgeblich den letzten veröffentlichten Halbjahresbericht und die Satzung heruntergeladen und gespeichert zu haben. Ich/Wir verzichteln) auf eine Übersendung dieser Unterlagen in Papierform.
- vor Ordererteilung ausreichend Zeit zur Lektüre des Verkaufsprospektes und der Verkaufsunterlagen gehabt und insbesondere den Abschnitt zu den Risiken des Finanzinstruments im Prospekt gelesen und verstanden zu haben und die Bewertung der Eignung einer Anlage in das Finanzinstrument ausschließlich auf Basis der in diesen Dokumenten gemachten Angaben vorgenommen zu haben.

eine genaue Aufstellung aller mit der Order verbundenen Kosten erhalten habe (Kostenausweis ex-ante).

PRODUKTAUSWAHL ÄNDERN KOSTENPFLICHTIG ZEICI

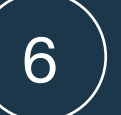

Hat der Berater für den Kunden eine Produktauswahl bestätigt, kann der Kunde diese ändern bzw. bestätigen. Er wird verpflichtend aufgefordert alle Dokumente herunterzuladen. Durch die Bestätigung der Checkboxen und Klick auf "Kostenpflichtig zeichnen" stimmt er den Bedingungen zu und zeichnet.

 $\equiv$ 

## AUSZUG AUS DEN GESCHÄFTSBEDINGUNGEN UND GESCHÄFTSGRUNDSÄTZEN DER BAADER BANK

#### + GEBÜHREN

#### KONTOKORRENTABREDE, RECHNUNGSPERIODE, KONTO-/DEPOTMITTEILUNG, JAHRESSTEUERBESCHEINIGUNG, STIMMRECHTSAUSÜBUNG

Gemäß Nr. 7 Abs. 1 der "Allgemeinen Geschäftsbedingungen" wird die Bank jedem Kunden regelmäßig einen Rechnungsabschluss zur Verfügung stellen. Die Bank erstellt keine Einzelsteuerbescheinigungen, sondern lediglich eine Jahressteuerbescheinigung. Die Bank übt keine Stimmrechte für Kunden aus.

#### - ZUSTIMMUNG ZUR NUTZUNG ELEKTRONISCHER MEDIEN ZUR INFORMATIONSERTEILUNG

Ich/Wir erkläre/n mich/uns einverstanden, dass mir/uns alle erforderlichen Informationen sowie die Bankpost, also Konto- und Depotauszüge, Rechnungsabschlüsse, Abrechnungen, Belege und sonstige Mitteilungen auf anderen dauerhaften Datenträgern als Papier übermittelt werden. Ist durch Gesetz Papier- oder Schriftform zwingend vorgeschrieben, bleibt ein solches Erfordernis unberührt. Insbesondere erkläre/n ich/wir mich/uns einverstanden, dass die Informationen und Unterlagen im Webportal der Bank (https://konto.baaderbank.de) in einem gesonderten Postfach des/der Kunden kostenlos zur Verfügung gestellt werden. Mir/uns ist bewusst, dass eine zusätzliche Benachrichtigung durch die Bank über neu eingegangene Mitteilungen (z.B. per E-Mail) nicht erfolgt. Ich/wir werde/n das Postfach deshalb regelmäßig, mindestens jedoch im Abstand von einem Monat, auf neu eingegangene Mitteilungen prüfen. Im Übrigen gelten die "Bedingungen für die Nutzung des Webportals der Bank". Zusätzlich werden mir/uns alle oben genannten Informationen und Unterlagen in meinem/unserem Postfach im Webportal der ThomasLloyd Global Asset Management GmbH unter www.thomaslloydvermoegensverwaltung.com zur Verfügung gestellt. Die ThomasLloyd Global Asset Management GmbH wird mich/uns über das Einstellen neuer Informationen und Unterlagen in meinem/unserem Postfach im Webportal der Bank und der ThomasLloyd Global Asset Management GmbH per Email an die von mir angegebene Email-Adresse benachrichtigen.

- + AUSSCHLUSS DER ANLAGEBERATUNG
- ➡ ERHEBUNG, VERARBEITUNG UND NUTZUNG VON DATEN
- + AUFZEICHNUNG VON TELEFONGESPRÄCHEN
- + BEDINGUNGEN ZUR AUSFÜHRUNG VON AUFTRÄGEN
- + VERZICHT DES KUNDEN AUF HERAUSGABE VON ZUWENDUNGEN DRITTER AN DIE BANK (BEHALTENSVEREINBARUNG)

#### HILFE UND ZUSATZINFORMATIONEN

Wir sind verpflichtet, Sie auf die Allgemeinen Geschäftsbedingungen (AGB) der Depotbank hinzuweisen, die Ihnen hiermit zusammen mit den Hinweisen zur Aufzeichnung von Telefongesprächen und zur Datennutzung auszugsweise vorliegen. Die ausführlichen Bedingungen erhalten Sie später zum Download.

(AGB) der Depotbank hinzuweisen, die Ihnen hiermit zusammen mit den Hinweisen zur Aufzeichnung von Telefongesprächen und zur Datennutzung auszugsweise vorliegen. Die ausführlichen Bedingungen erhalten Sie später zum Download.

- + GEBÜHREN
- KONTOKORRENTABREDE, RECHNUNGSPERIODE, KONTO-/DEPOTMITTEILUNG, JAHRESSTEUERBESCHEINIGUNG, STIMMRECHTSAUSÜBUNG
- + ZUSTIMMUNG ZUR NUTZUNG ELEKTRONISCHER MEDIEN ZUR INFORMATIONSERTEILUNG

#### + AUSSCHLUSS DER ANLAGEBERATUNG

- + ERHEBUNG, VERARBEITUNG UND NUTZUNG VON DATEN
- + AUFZEICHNUNG VON TELEFONGESPRÄCHEN
- + BEDINGUNGEN ZUR AUSFÜHRUNG VON AUFTRÄGEN
- + VERZICHT DES KUNDEN AUF HERAUSGABE VON ZUWENDUNGEN DRITTER AN DIE BANK (BEHALTENSVEREINBARUNG)
- + EINSTUFUNG ALS PRIVATKUNDE
- + ORDERAUSFÜHRUNG AUSSERHALB EINES REGULIERTEN MARKTES ODER MULTILATERALEN HANDELSSYSTEMS / LIMITIERTE KUNDENORDERS
- + EINBEZIEHUNG VON WEITEREN GESCHÄFTSBEDINGUNGEN UND GESCHÄFTSGRUNDSÄTZEN
- Ich habe die vorgenannten Geschäftsbedingungen und Geschäftsgrundsätze der Bank zur Kenntnis genommen. Die vollständigen Unterlagen ["Kundeninformation zum Geschäft der Bank [ohne Handel in Termingeschäften]"], "Sonderbedingungen für Bruchteile von Aktien und/oder Schuldverschreibungen", "Vorvertragliche Informationen bei außerhalb von Geschäftsräumen geschlossenen Verträgen und Fernabsatzverträgen über Finanzdienstleistungen [hier: Verträge im elektronischen Geschäftsverkehr mit Vertragsschluss über elektronisch angebundene Finanzdienstleister]" einschließlich der Widerrufsbelehrung, die "Basisinformationen über Wertpapiere und weitere Kapitalanlagen", das "Preisund Leistungsverzeichnis", sowie der "Informationsbogen zum Einlagensicherungsschutz"] werden mir an meine E-Mail-Adresse übersandt.

#### Bitte bestätigen Sie.

Ich bin mit der Erhebung, Nutzung und Weiterleitung von personenbezogenen Daten sowohl auf dem Durchleitweg zwischen der Baader Bank AG und der First Capital Management Group GmbH, als auch in umgekehrter Richtung einverstanden. Mir ist bewusst, dass ohne eine Erhebung, der Nutzung und der Weiterleitung von personenbezogenen Daten der Dienst des Investmentkontos von ThomasLloyd nicht in Anspruch genommen werden kann und kein Vertragsverhältnis zwischen mir, der First Capital Management Group GmbH und der Baader Bank AG entsteht.

#### Bitte bestätigen Sie.

Ich bin damit einverstanden, dass meine Telefongespräche und elektronische Kommunikation mit der Bank zu Dokumentationszwecken sowie zur stetigen Optimierung der Servicequalität von der Bank aufgezeichnet und gespeichert werden. Vorbehaltlich gesetzlicher Regelungen kann ich jederzeit der Aufzeichnung meiner Telefongespräche mit der Bank widersprechen.

Bitte bestätigen Sie.

#### ThomasLloyd Investmentkonto - Dokument zur Risikoaufklärung

Von: no\_reply@thomas-lloyd.com

Empfangen am: 04. August 2020 um 20:08

🛍 Löschen

## 💠 ThomasLloyd

Sehr geehrte/r Carina Bullinger,

in der Anlage erhalten Sie das Dokument zur Risikoaufklärung des ThomasLloyd Investmentkontos.

Wir bitten Sie, sich dieses Dokument aufmerksam durchzulesen und uns Ihre Kenntnisnahme und das inhaltliche Verständnis zu bestätigen. Dazu erhalten Sie innerhalb der nächsten 24 Stunden eine weitere E-Mail mit einem entsprechenden Bestätigungslink.

Sie haben Fragen? Schreiben Sie uns eine E-Mail an clientservices@thomaslloyd.com oder rufen Sie uns unter folgender gebührenfreier Telefonnummer 00800 09 00 00 66 (für Anrufe aus dem Festnetz) an. Alternativ erreichen Sie uns unter +41 44 213 67 67 (Gebühren abhängig vom jeweiligen Telefonanbieter). Gerne stehen wir Ihnen von Mo. - Fr., 9 bis 18 Uhr zur Verfügung.

Mit freundlichen Grüßen

#### ThomasLloyd

Impressum

Der Kunde erhält die Risikoaufklärung per E-Mail und wird nach 24 Std. in einer gesonderten E-Mail aufgefordert diese zu bestätigen. 8

Anschließend sieht der Kunde die Blanko Dokumente und erhält diese per E-Mail zugeschickt.

## **BLANKO-DOKUMENTE**

Folgende Dokumente erhalten Sie im Blankoformat per E-Mail. Aus rechtlichen Gründen dürfen wir Ihnen die Dokumente nur unausgefüllt zusenden. Im nächsten Schritt können Sie sich die Dokumente ausgefüllt und in finaler Form herunterladen.

Depot eröffnen

#### IHRE INVESTMENTKONTO DOKUMENTE

- Kostenausweis
- Anlagevermittlungsvertrag
- Aufklärungsbroschüre
- Sepa-Lastschriftmandat Verrechnungskonto
- Sepa-Lastschriftmandat Referenzkonto

#### IHRE DEPOTBANK DOKUMENTE

- Kontoeröffnungsantrag
- Preis- und Leistungsverzeichnis
- Sonderkonditionen Preis- und Leistungsverzeichnis
- Freistellungsauftrag
- Sonderbedingungen f
  ür Bruchteile von Wertpapieren
  Informationsbogen zum Einlagensicherungsschutz
- Vorvertragliche Information bei Online-FDL
- Kundeninformation zum Geschäft der Bank

WEITER

## ✤ ThomasLloyd

Datenschutzerklärung Datenschutzhinweise DSGVO Nutzungsbedingungen Impressum Sitemap © 2020 ThomasLlovd Group. All Rights Reserved.

#### CARINA BULLINGER

#### HILFE UND ZUSATZINFORMATION

Sie haben die Unterlagen nicht erhalten? Bitte überprüfen Sie zuerst Ihren Spam Ordner.

Auch dort befindet sich keine Email von uns? Bitte kontaktieren Sie uns per E-Mail unter clientservices@thomaslloyd.com.

 $\equiv$ 

## DOKUMENTE ZUR EINSICHT

Wir haben Ihnen alle Dokumente im Blankoformat via E-Mail zugesandt. Hier können Sie sich nun die Dokumente ausgefüllt und in finaler Form herunterladen. Diese Dokumente finden Sie auch in Ihrem persönlichen Bereich.

| IHRE INVESTMENTKONTO DOKUMENTE             | ▲ ALLE HERUNTERLADEN |
|--------------------------------------------|----------------------|
| E Anlagevermittlungsvertrag                | <u>+</u>             |
| 🗐 Kostenausweis                            | <u>+</u>             |
| E Sepa-Lastschriftmandat Referenzkonto     | <u>+</u>             |
| E Sepa-Lastschriftmandat Verrechnungskonto | <u>+</u>             |
| E Aufklärungsbroschüre                     | <u>+</u>             |

| IHRE DEPOTBANK DOKUMENTE                                                      | +  | ALLE HERUNTERLADEN |
|-------------------------------------------------------------------------------|----|--------------------|
| F Kontoeröffnungsantrag                                                       |    | <u>+</u>           |
| 🗐 Freistellungsauftrag für Kapitalerträge und Antrag auf ehegatten-/lebenspar | tn | <u>+</u>           |
| 🗐 Informationsbogen zum Einlagensicherungsschutz                              |    | <u>+</u>           |
| 🗐 Kundeninformation zum Geschäft der Bank                                     |    | <u>+</u>           |
| 🗐 Sonderbedingungen für Bruchteile von Wertpapieren                           |    | <u>+</u>           |
| ₽ Preis- und Leistungsverzeichnis                                             |    | <u>+</u>           |
| F Vorvertragliche Information bei Online-FDL                                  |    | <u>+</u>           |
| Sonderkonditionen Preis- und Leistungsverzeichnis                             |    | <u> </u>           |

Hiermit bestätige ich, dass ich das Dokument zum Kostenausweis heruntergeladen und gelesen habe.

- Ich bestätige, die oben genannten Dokumente auf einem dauerhaften Datenträger (Download auf dieser Seite als PDF) für meine Unterlagen erhalten zu haben.
- Ich bestätige, dass ich auf eigene Rechnung handele. Etwaige sich im Laufe der Geschäftsbeziehung ergebenden Änderungen der gegenüber der Bank und der ThomasLloyd Global Asset Management GmbH gemachten Pflichtangaben (z.B. Adresse, wirtschaftlich Berechtigter, Art und Zweck der Geschäftsbeziehung) werde ich unverzüglich anzeigen.
- Ich erkläre, dass die in diesem Formular gemachten Angaben nach meinem besten Wissen und Gewissen zutreffend und vollständig sind. Ich verpflichte mich hiermit, die Bank und die ThomasLloyd Global Asset Management GmbH unverzüglich, spätestens innerhalb von 14 Tagen über Änderungen der oben getätigten Angaben zu unterrichten.

#### HILFE UND ZUSATZINFORMATION

Die folgenden Dokumente haben Sie gerade per Email erhalten. Wir bitten Sie, die Dokumente sorgfältig zu lesen. Natürlich können Sie die Dokumente auch hier direkt herunterladen.

Die Dokumente werden Ihnen nicht richtig angezeigt? Bitte kontaktieren Sie uns per E-Mail unter: clientservices@thomas-lloyd.com

9

Im nächsten Schritt sieht und bestätigt er seine personalisierten Vertragsunterlagen, die ihm später in seinem persönlichen Bereich hinterlegt werden. ThomasLloyd

SCHRITT 3 Konto eröffnen

## DEPOTERÖFFNUNG

Um Ihr Depot zu eröffnen, schließen Sie bitte kostenpflichtig den Anlagevermittlungs- und Depotbankvertrag ab.

Anschließend leiten wir Sie zur Identifikation via Video weiter.

- Hiermit schließe ich kostenpflichtig das ThomasLloyd Investmentkonto, gemäß dem mir zur Verfügung gestellten Anlagevermittlungsvertrag, ab.
- Depoteröffnung kostenpflichtig abschließen mit der Baader Bank.
- Hiermit erteile ich die SEPA-Lastschriftmandate für mein Referenz- und Verrechnungskonto.
- ☑ Ich bin mit der Verifizierung via Video (Videoldent) einverstanden.

#### WEITED

#### HILFE UND ZUSATZINFORMATIONEN

- Jetzt ist es soweit und Sie erhalten die Bitte zur Bestätigung für den Abschluss eines Anlagevermittlungs- und Depotbankenvertrages und der Teilnahme am Bankeinzugsverfahren.
- Markieren Sie jetzt alle Felder mit einem Kreuz und erklären Sie sich einverstanden, an der Identifikationsprüfung via Video teilzunehmen. Die Prüfung ist laut Geldwäschegesetz (GWG) vorgeschrieben.

## ✤ ThomasLloyd

Datenschutzerklärung Datenschutzhinweise DSGVO Nutzungsbedingungen Impressum Sitemap
© 2020 ThomasLloyd Group. All Rights Reserved.

CARINA BULLINGER

# 10

Nach Bestätigung der Checkboxen zur Depoteröffnung und des Anlagevermittlungsvertrages wird der Kunde über zwei Klicks auf "Weiter" zur Video-Identifizierung mit IDnow oder ITM geleitet. Nach erfolgreicher Identifizierung und Prüfung sämtlicher Daten durch ThomasLloyd und die Baader Bank wird der Depot-Eröffnungsprozess abgeschlossen.

## IDENTIFIZIERUNG

Sie werden jetzt zur Identifikation via Video weitergeleitet. Sobald Ihr Konto freigeschaltet wurde, haben Sie Zugang zu Ihrem Depot.

Ihr Depot ist bereit

| <mark>1∕/</mark> identity™ | <b>Ö</b> lDnow |
|----------------------------|----------------|
| IDENTITY VIDEO             | IDNOW          |

Für das Video-Identifikationsverfahren können alle gängigen Web-Browser (außer "Internet Explorer") verwendet werden. Alternativ kann auch die ITM-App verwendet werden.

Das Video-Identifikationsverfahren über ITM steht Ihnen in Deutscher Sprache täglich 24 Stunden zur Verfügung.

ATIGEN ZUR VIDEO-IDENTIFIZIERUNG

## ✤ ThomasLloyd

Datenschutzerklärung Datenschutzhinweise DSGVO Nutzungsbedingungen Impressum Sitemap

© 2020 ThomasLloyd Group. All Rights Reserve

HILFE UND

ZUSATZINFORMATIONEN Mit dem Klicken auf "ZUR VIDEOIDENTIFIZIERUNG" verlassen Sie den Depoteröffnungsprozess und gehen

zur Identifikation via Video über. Nach

erfolgreicher Identifikation werden Sie auf die ThomasLloyd-Seite zurückgeleitet.

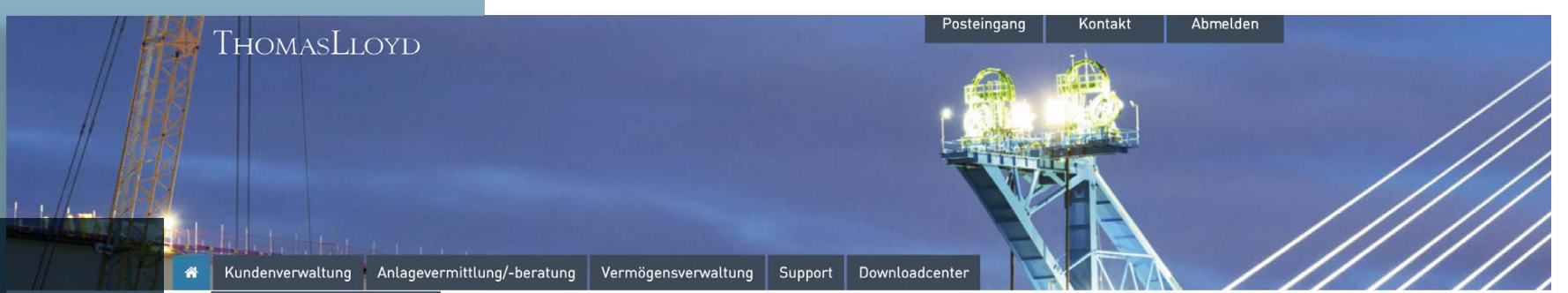

## Information:

Wir haben die Kundenverwaltung Ihres Vertriebspartnerportals für Sie erweitert. So haben wir in der Rubrik "Kunden und Verträge" alle Angebote aufgelistet, die Sie in der Beraterstrecke angelegt haben – unabhängig davon, ob Sie dieses bereits finalisiert und an Ihren Kunden geschickt haben oder ob Sie die Erstellung des Angebotes unterbrochen haben und dieses nun finalisieren wollen.

#### WIL Kundenkorrespondenz PORTAL FÜR VERTRIEBSPARTNER DER THOMASLLOYD GROUP Ausstehende Einzahlungen

Kunden und Verträge Gro

rtnerportal der ThomasLloyd

Hier finden Sie alle wichtigen Informationen und Materialien, welche Sie in Ihrer Arbeit bestmöglich unterstützen.

Haben Sie weitere Fragen oder benötigen Sie weitere Hilfe, dann kontaktieren Sie uns einfach unter 0800 20 68 398.

Ihre ThomasLloyd Group

Aktuelle

Wir

#### NEUESTE DOKUMENTE IM DOWNLOADCENTER

04.08.2020 - TL SICAV-SIIF Factsheet 06/2020 Deutsch

10.07.2020 - TL CTIF SICAV - Gesetzliche Pflichtveröffentlichung Nettoinventarwerte

08.07.2020 - Spezial-Report "Solarportfolio Philippinen" 06/2020 -ThomasLloyd Cleantech Infrastructure Holding GmbH

14.05.2020 - Portfolio Report Q1/2020 - ThomasLloyd Cleantech Infrastructure Fund SICAV

14.05.2020 - Portfolio Report Q1/2020 - ThomasLloyd SICAV SIIF

ZUM DOWNLOADCENTER

Persönlicher Vermittlercode Erstellen Sie hier Ihren persönlichen Vermittlercode für die nachhaltige Sachwert-Vermögensverwaltung.

Aktuelle Aktionen:

NUTZEN SIE DIE POTENZIALE MIT UNSEREN AKTUELLEN AKTIONEN FÜR **IHREN VERKAUFSERFOLG!** 

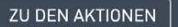

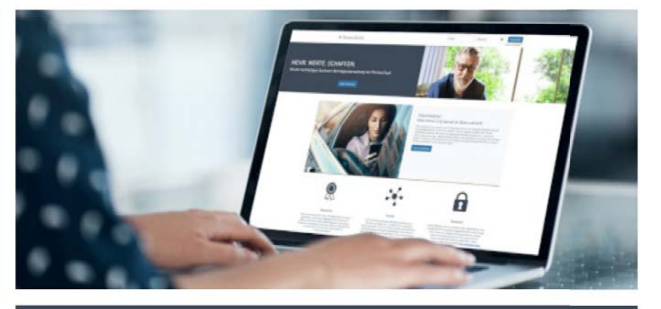

Kundenpotenziale erschließen: ÜBERSICHT IHRER KUNDEN, DIE AKTUELL POTENZIAL VERSPRECHEN (INKL. VORTEILSARGUMENTATION).

ZUR ÜBERSICHT

Um an noch nicht finalisierten Angeboten weiterzuarbeiten, wählen Sie diese durch einen Klick auf "Beraterstrecke" aus.

Bitte beachten Sie, dass ausschliesslich Angebote, zu welchen Sie noch keinen Angebotslink erstellt haben (noch nicht abgeschlossene Angebote) nachträglich wieder aufgenommen und bearbeitet werden können.

#### KUNDEN UND VERTRÄGE

Kundenverwaltung Anlagevermittlung/-beratung Vermögensverwaltung Support

\*

 $(\uparrow)$ 

ThomasLloyd

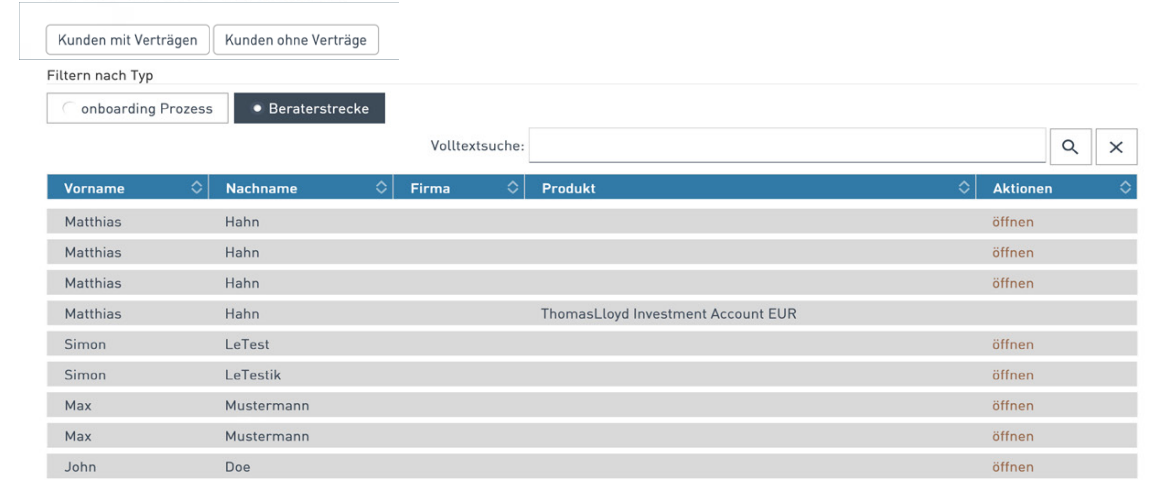

Posteingang

Downloadcente

Kontakt

Abmelden

ThomasLloyd

atenschutzerklärung | Datenschutzhinweise DSGVO | Nutzungsbedingungen | Impressum

© 2020 Thomas Llovd Group, All Rights Reser

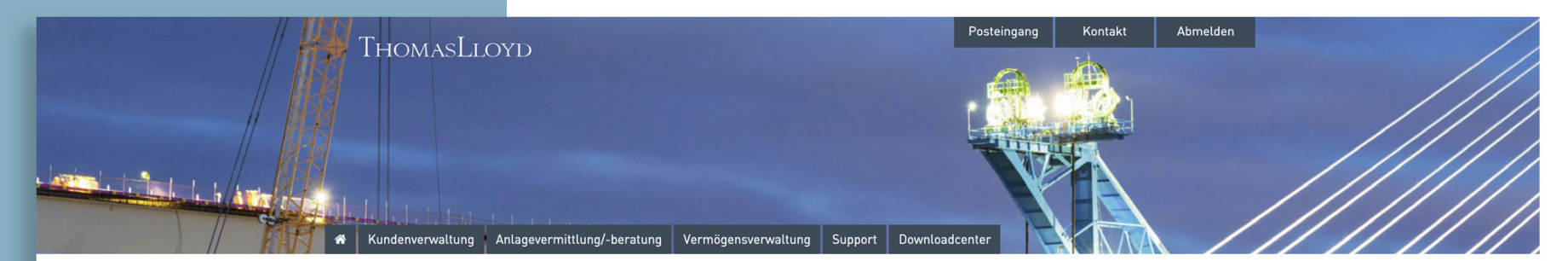

#### KUNDEN UND VERTRÄGE

Kunden mit Verträgen Kunden ohne Verträge

Sobald ein Kunde Ihr Angebot angenommen und rechtsverbindlich gezeichnet hat, wird dieser ab diesem Zeitpunkt automatisch in die Rubrik "Kunden mit Verträgen" angezeigt.

Sobald der Kunde gezeichnet hat, ist er wie gewohnt unter "Kunden mit Verträgen" in der Kundenübersicht aufgeführt analog zur bereits bestehenden Kundenverwaltung.

|           |            |         | Vol              | ltextsuche: |           |               |             |             |           | ×        |
|-----------|------------|---------|------------------|-------------|-----------|---------------|-------------|-------------|-----------|----------|
| Vorname 🗘 | Nachname 🗘 | Firma ᅌ | Straße 🗘         | PLZ 🗘       | Wohnort ᅌ | Vertrags-Nr 🗘 | Dokumente ᅌ | Provision ᅌ | Produkt 🗘 | Status 🗘 |
| Mâx       | Mustermann |         | Musterstrasse 21 | 12345       | Musterort | CTI6DCZKD1234 | B           | C           | CTI6 D    | nichtig  |
| Mâx       | Mustermann |         | Musterstrasse 21 | 12345       | Musterort | CTI6AGBPF5678 | B           | C           | CTI6 A    | nichtig  |
| Mâx       | Mustermann |         | Musterstrasse 21 | 12345       | Musterort | CTI9DE05453   | 8           | C           | CTI 9 D   | nichtig  |
| Mâx       | Mustermann |         | Musterstrasse 21 | 12345       | Musterort | CTI9DE05452   | 8           | C           | CTI 9 D   | nichtig  |
| Mâx       | Mustermann |         | Musterstrasse 21 | 12345       | Musterort | CTI9DE05447   | B           | C           | CTI 9 D   | nichtig  |
| Mâx       | Mustermann |         | Musterstrasse 21 | 12345       | Musterort | CTI9DE05429   | B           | C           | CTI 9 D   | nichtig  |
| Mâx       | Mustermann |         | Musterstrasse 21 | 12345       | Musterort | CTI6ACHFC9012 | 8           | C           | CTI6 A    | nichtig  |
| Mâx       | Mustermann |         | Musterstrasse 21 | 12345       | Musterort | CTI9DE05305   | B           | C           | CTI 9 D   | nichtig  |
| Mâx       | Mustermann |         | Musterstrasse 21 | 12345       | Musterort | CTI9DE05303   | 8           | C           | CTI 9 D   | nichtig  |
| Mâx       | Mustermann |         | Musterstrasse 21 | 12345       | Musterort | CTI9DE05302   | B           | C           | CTI 9 D   | nichtig  |
| Mâx       | Mustermann |         | Musterstrasse 21 | 12345       | Musterort | CTI9DE05301   | B           | C           | CTI 9 D   | nichtig  |
| Mâx       | Mustermann |         | Musterstrasse 21 | 12345       | Musterort | CTI9DE05299   | B           | C           | CTI 9 D   | nichtig  |
| Mâx       | Mustermann |         | Musterstrasse 21 | 12345       | Musterort | CTI9DE05090   | n           | 0           | CTI 9 D   | nichtia  |

 $(\uparrow$ 

## ✤ ThomasLloyd

Datenschutzerklärung | Datenschutzhinweise DSGV0 | Nutzungsbedingungen | Impressum

## ← Übersicht

Kunde

Posteingang Kontakt A

Abmelden

## Alle Kundendetails sehen Sie, nachdem Sie den Datensatz in der Übersicht angeklickt haben.

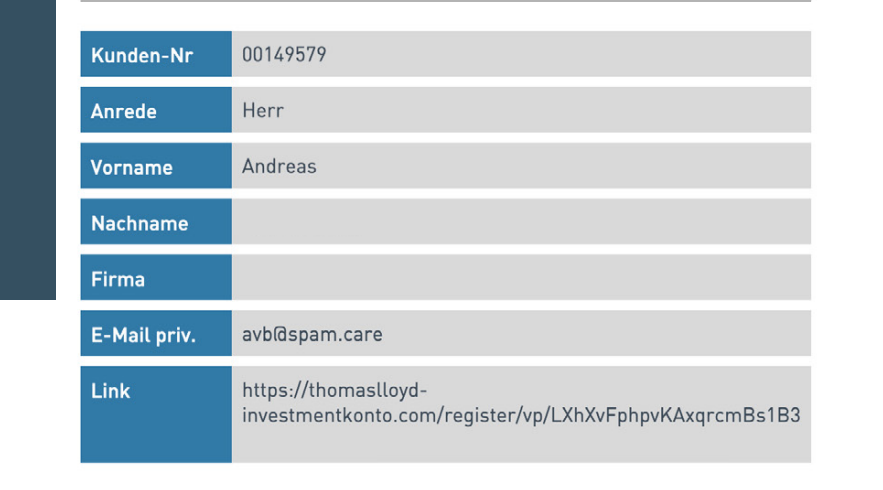

🗲 Ansicht schließen

Haben Sie Fragen oder benötigen Unterstützung? Sie erreichen uns unter:

ThomasLloyd Stuttgart Tel: 0800-2068398 Email: partner@thomas-lloyd.com